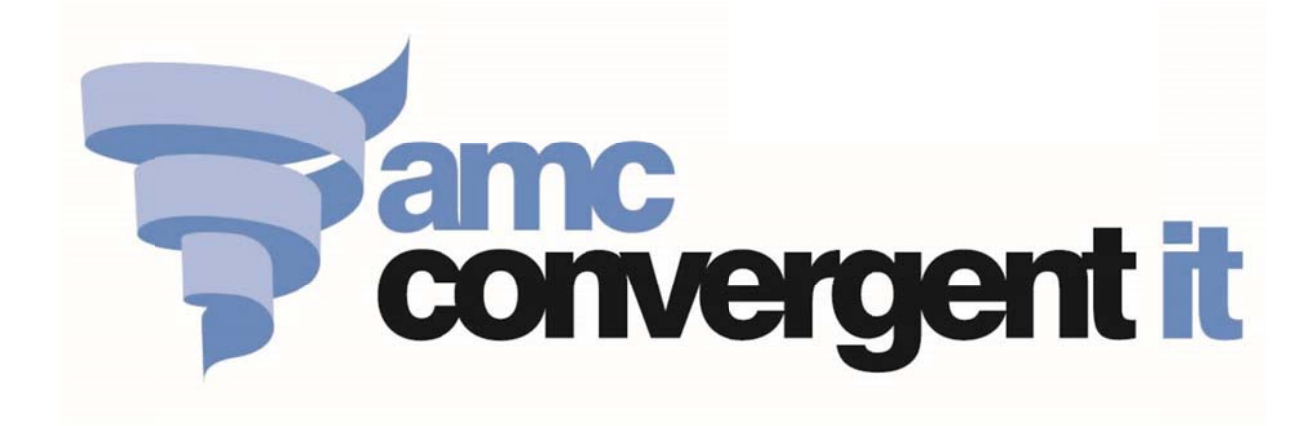

# Australian Embassy

# iZenPos & PORTAL User's Reference

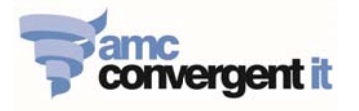

# **Table of Contents**

| iZenPOS                                                        | 2  |
|----------------------------------------------------------------|----|
| Login & Logout iZenPOS                                         | 2  |
| Training Mode                                                  | 3  |
| Sell Items                                                     | 4  |
| Reprint Receipt                                                | 7  |
| Reprint Last Receipt                                           | 8  |
| Park Sales Transaction & Restore Sales Transaction             | 9  |
| Void Item VS Void Transaction                                  | 10 |
| Refund Items                                                   | 11 |
| Edit One-Shot button                                           | 12 |
| Portal                                                         | 16 |
| Login & Logout the Portal / Change Password / Adjust menu size | 16 |
| Getting to know Report Sorting and Report filter facilities    |    |
| Portal Reports                                                 | 19 |
| Create New Item                                                | 27 |
| Edit Item                                                      | 29 |
| Item Report                                                    | 31 |
| Employee (iZenPos) VS Portal user access                       | 32 |

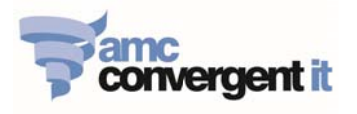

# iZenPOS

# Login & Logout iZenPOS

## 1. Login iZenPOS

- Click on **Log in** button; enter Employee Username and Password to, then enter login to iZenPOS.

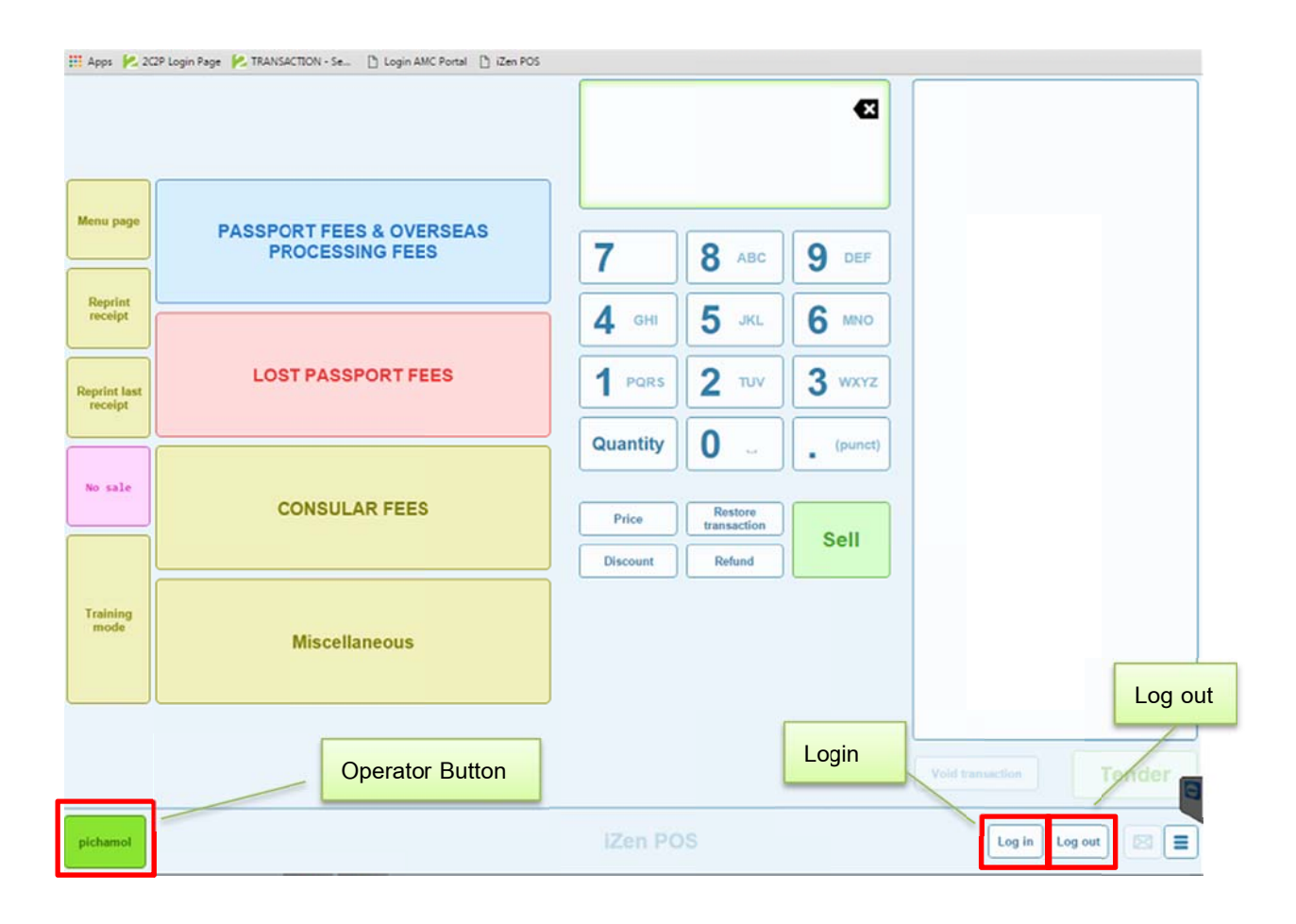

### 2. Log out iZenPOS

- Click on the **Operator button** & click **Log out** button.

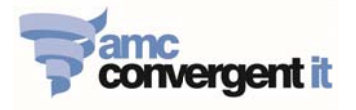

# **Training Mode**

**Training Mode** allows the operator to train the trainees, where all the training transactions are recorded but exclude from the actual Sales transactions.

- 1. Enter Training Mode
  - Click on Training Mode button, Training Mode status appears on the top-right of the screen.

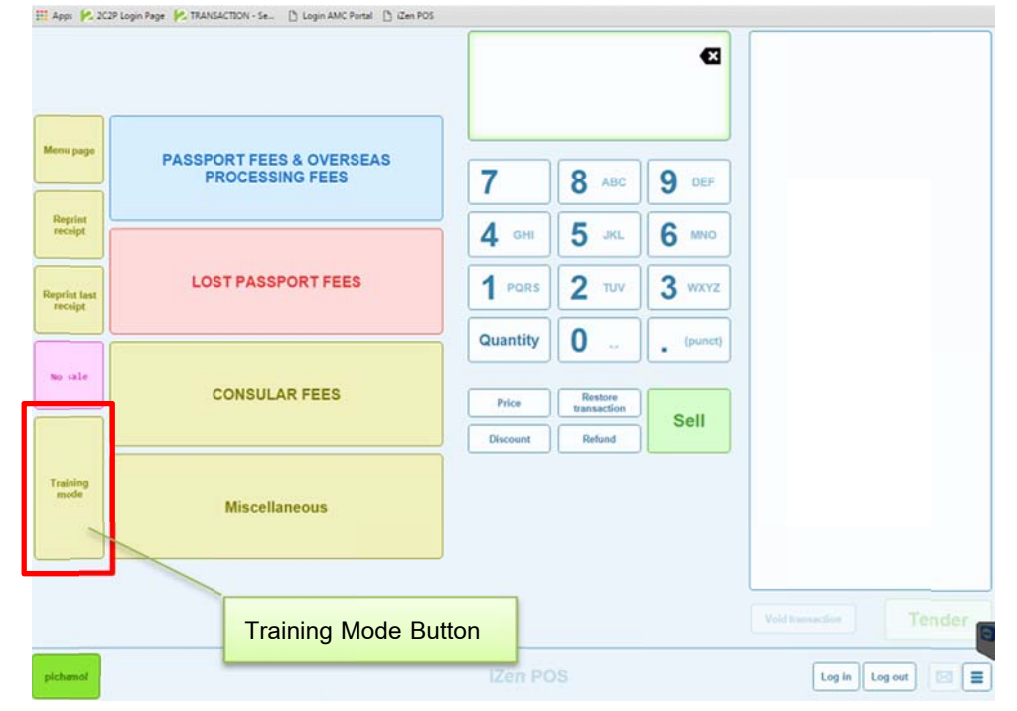

### 2. Exit Training Mode

- Click on Exit Training Mode button, **Training Mode status** is disappeared.

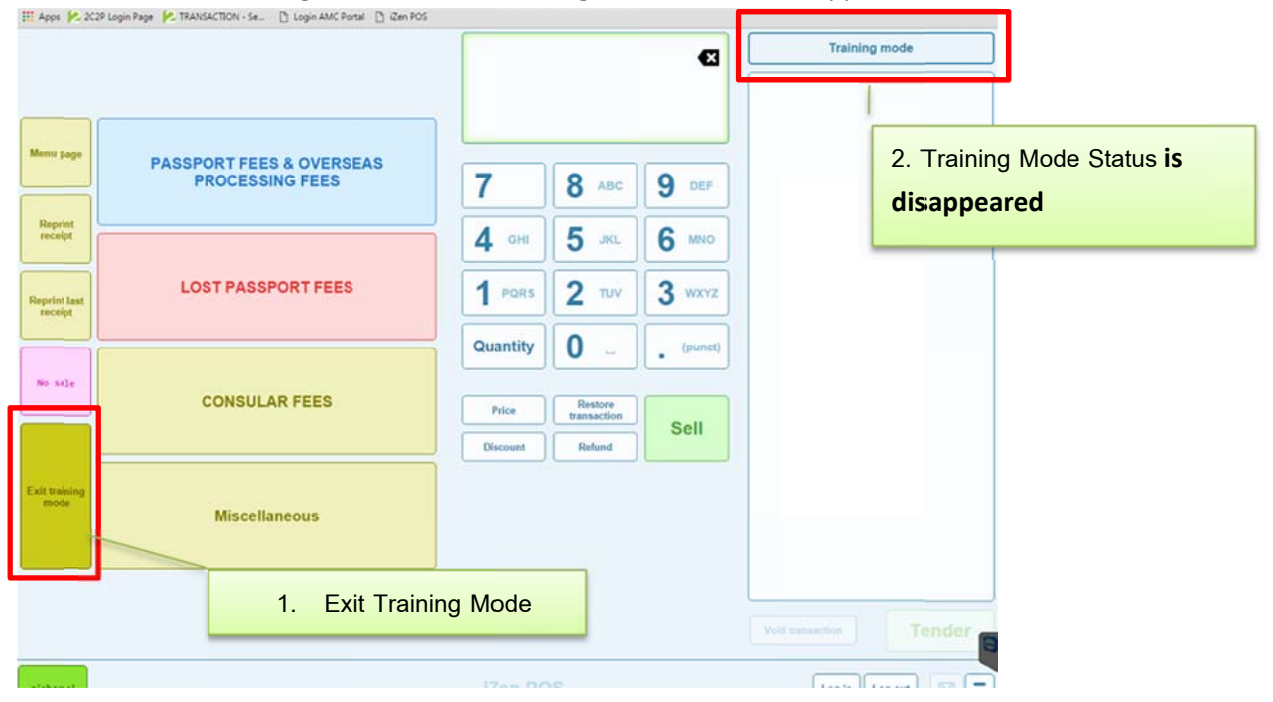

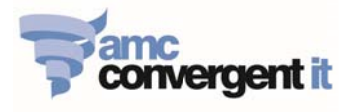

# Sell Items

- 1. Making sell & Tender Please make sure you are in the Live Mode, NOT in the Training Mode
  - 1.1. Click **Operator** button to start the active transaction.
  - 1.2. Click item to sell, items are classified under its Department/Category.

| III Apps 🙌 201          | 19 Login Page 🕐 TRANSACTION - Se 🚹 Login AMC Portal 📋 iZen POS |                   |                                  | Ø           |                    |
|-------------------------|----------------------------------------------------------------|-------------------|----------------------------------|-------------|--------------------|
| Menu page               | PASSPORT FEES & OVERSEAS                                       |                   |                                  |             |                    |
| Reprint                 | PROCESSING FEES                                                | 7                 | 8 ABC                            | 9 DEF       |                    |
| Reprint last<br>receipt | LOST PASSPORT FEES                                             | 4 GHI<br>1 PQRS   | 5 JKL<br>2 TUV                   | 3 wxyz      |                    |
| No sale                 |                                                                | Quantity          | 0                                | • (punct)   |                    |
|                         | CONSULAR FEES                                                  | Price<br>Discount | Restore<br>transaction<br>Refund | Sell        |                    |
| Training<br>mode        | Miscellaneous                                                  |                   |                                  |             |                    |
|                         | _                                                              | Click De          | epartmer                         | it, then se | elect item         |
| pichamol                | Operator B                                                     | utton             | )S                               |             | Log in Log out 🖂 🔳 |

### 1.3. Click on **Item** to sell, repeat these steps to sell more items.

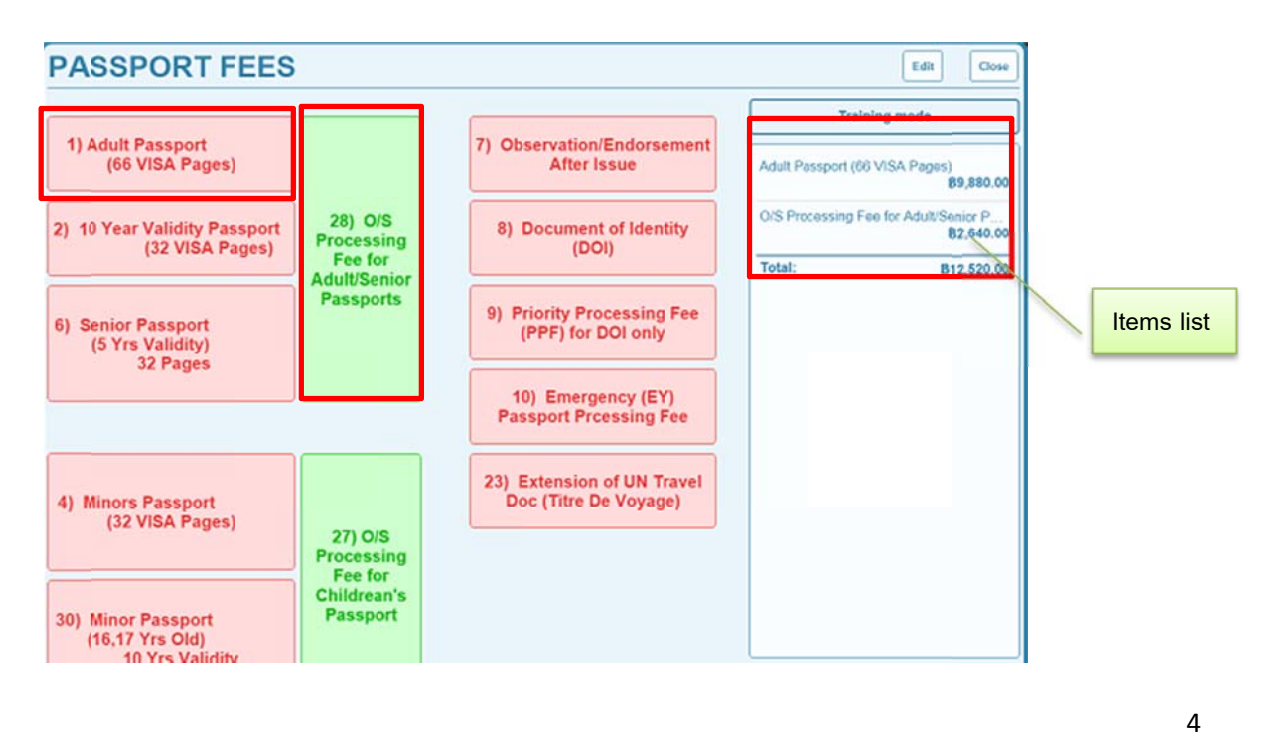

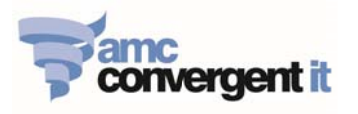

# 1.4. On Main POS screen, Click Tender button

|                         |                                             |              |                     | Ð       | Trainin                                    | g mode                          |
|-------------------------|---------------------------------------------|--------------|---------------------|---------|--------------------------------------------|---------------------------------|
|                         |                                             | լ            |                     |         | O/S Processing Fee<br>Adult Passport (66 V | for Adult/Senior P<br>B2,640.00 |
| tenu page               | PASSPORT FEES & OVERSEAS<br>PROCESSING FEES | 7            | 8 ABC               | 9 DEF   | Total:                                     | B12,520.00                      |
| Reprint receipt         |                                             | <b>4</b> GHI | <b>5</b> JKL        | 6 MNO   | Balance:                                   | B12,520.00                      |
| teprint last<br>receipt | LOST PASSPORT FEES                          | 1 PQRS       | <b>2</b> TUV        | 3 wxyz  |                                            |                                 |
|                         |                                             | Quantity     | 0                   | (punct) |                                            |                                 |
| No sale                 | CONSULAR FEES                               | Price        | Park<br>transaction | Sell    |                                            |                                 |
|                         |                                             | Discount     | Refund              | Sell    |                                            |                                 |
| xit training<br>mode    | Miscellaneous                               |              |                     |         |                                            |                                 |
|                         |                                             |              |                     |         | Void transaction                           | Tender                          |

1.5. Enter given **Tender amount**, then select the Tender type [**Cash**, **Credit Card** or **Bank Deposit**], then click **Finalise**.

| Tender transaction Goes                                                                                                    | Tender transaction Com                                                                                                    |
|----------------------------------------------------------------------------------------------------|----------------------------------------------------------------------------------------------------|
| Discount         Partner         B12,520.00         Cris Processing Fee for Adult/Serior P.<br>B2,640.00         OrS Processing Fee for Adult/Serior P.<br>B2,640.00           Adult Passport (66 VISA Pages)<br>B9,680.00         B9,680.00         B0,680.00         B0,680.00         B0,680 | Discount         Tender:         B0.00         Image: Constraint of the second second                                                   |
| Total: B12,520.00                                                                                                    | Total:         B12,520.00           Total:         B12,520.00           Cash         B12,520.00           Balance:         B0.00                                                                                                    |
| 1. Amount to Tender                                                                                                    |                                                                                                    |
| Cash Credit Card Back Deposit                                                                                                    | Contract Contract Con |
| 2. Payment Type [Cash, Credit Card, Bank                                                                                                    | Deposit]                                                                                                    |

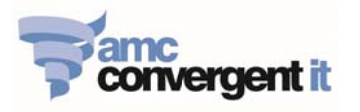

1.6. Enter Customer name as reference, where the customer will be recorded in the Transaction Journal.

| Tender trans     | action                                                                                           | Close                                                                                             |
|------------------|--------------------------------------------------------------------------------------------------|---------------------------------------------------------------------------------------------------|
| Discount Redeem  | Tender: ₿0.00 €                                                                                  | O/S Processing Fee for Adult/Senior P<br>B2,640.00<br>Adult Passport (66 VISA Pages)<br>B9,880.00 |
|                  | 7       8       9         4       5       6         1       2       3         00       0       . | Total:         B12,520.00           Cash         B12,520.00           Balance:         B0.00      |
| Cash Credit Card | Bank<br>Deposit<br>Name                                                                          | Finalise                                                                                          |

| nome m sales      | Products M Company | History G St           | iggestions To site              | Balances 🔛 Site Jour | nais          |        | Jack a           |  |  |
|-------------------|--------------------|------------------------|---------------------------------|----------------------|---------------|--------|------------------|--|--|
| Terminal 4        | , Journal 24:      | Bangkok                |                                 |                      |               |        | 000              |  |  |
| Transaction Heade | r                  | Terminal 4, Journal 24 | Terminal 4, Journal 24: Bangkok |                      |               |        |                  |  |  |
| Reference         | Information        | Description            | Sales                           | Quantity             | Item Discount | Tender |                  |  |  |
| Site              | Bangkok            | Witnessing Signature   | \$520.00                        | 1.000                | ₿0.00         |        |                  |  |  |
| Terminal          | 4                  | and/or seal            |                                 |                      |               |        |                  |  |  |
| Journal           | 24                 | Cash                   |                                 |                      |               |        | \$520.00         |  |  |
| Shift             | 1                  | Total:                 | 8520.00                         | 1.000                | 80.00         |        | <b>\$</b> 520.00 |  |  |
| Date              | 2016-01-06         |                        |                                 |                      |               |        |                  |  |  |
| Time              | 09:03:18           |                        |                                 |                      |               |        |                  |  |  |
| Duration          | 15 Seconds         |                        |                                 |                      |               |        |                  |  |  |
| Clerk Name        | pichamol           |                        |                                 |                      |               |        |                  |  |  |
| Clerk Number      | pichamol           |                        |                                 |                      |               |        |                  |  |  |
| Customer          | DIMITROV SIMEON    |                        |                                 |                      |               |        |                  |  |  |

6

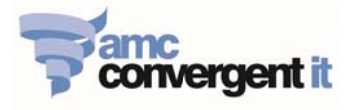

# **Reprint Receipt**

Operate can reprint the customer receipt in the journals history. However, the re-printed receipt will have the word "**REPRINT**" display on the top of the re-printed receipt. The iZenPOS is not allowed to print multiple original copies.

- 1. Click on "**Reprint Receip**t" function button.
- 2. Select date of the transaction for reprint

|                         |                                                                                                    |          |             | •          | Training mode                                                    |
|-------------------------|----------------------------------------------------------------------------------------------------|----------|-------------|------------|------------------------------------------------------------------|
|                         |                                                                                                    | Cash     |             | B12,520.00 | O/S Processing Fee for Adult/Senior P<br>B2,640.00               |
| Menu page               | PASSPORT FEES & OVERSEAS<br>PROCESSING FEES                                                                                                | 7        | 8 480       | Q DEE      | Adult Passport (66 VISA Pages)<br>B9,880.00<br>Total: B12 520 00 |
| Reprint                 | Back Date                                                                                                    | <u> </u> | <b>0</b> ~~ |            | Cash B12,520.00                                                  |
| receipt                 |                                                                                                    | н        | 5 JKL       | 6 MNO      | Balance: B0.00                                                   |
| Reprint last<br>receipt | 2. Reprint Receip                                                                                                    | ot       | 2 TUV       | 3 wxyz     |                                                                  |
|                         | 27         28         29         30         31         1         2           3         4         5         6         7         8         9 | ity      | 0           | (punct)    |                                                                  |
| No sale                 | 10 (11) 12 13 14 15 16                                                                                                    | _        | Park        |            |                                                                  |
|                         | 17 18 19 20 21 22 23<br>24 25 26 27 28 29 30                                                                                               | ı        | Befund      | Sell       |                                                                  |
| ait traising<br>mode    | 31 1 2 3<br>2015 2016 1.                                                                                                    | Date o   | f the tra   | insaction  |                                                                  |
|                         |                                                                                                    |          |             |            |                                                                  |
|                         |                                                                                                    |          |             |            | Void binnection                                                  |
| pichamol<br>812,520.00  |                                                                                                    | iZen PC  | S           |            | Log in Log out 🖾 🚍                                               |

### 3. Select the Journal number to reprint.

|                         |                     |             |      |    |                     |     | €       | Trainin              | ng mode                         |
|-------------------------|---------------------|-------------|------|----|---------------------|-----|---------|----------------------|---------------------------------|
|                         |                     |             | Cash |    |                     | B12 | ,520.00 | O/S Processing Fee   | for Adult/Senior P.<br>B2,640.0 |
| Menu page               | PASSPORT FEES & OVE | RSEAS       |      |    |                     | _   |         | Adult Passport (66 ) | /ISA Pages)<br>89,880.0         |
|                         | PROCESSING FEE      | S           | 7    |    | 8 ABC               | 9   | DEF     | Total:               | B12,520.0                       |
| Reprint<br>receipt      | Reprint receipt     |             |      |    | 5 JKL               | 6   | MNO     | Balance:             | B12,520.0<br>B0.0               |
| leprint last<br>receipt | Date                | 6/01/2016 > |      | ts | <b>2</b> TUV        | 3   | WXYZ    |                      |                                 |
|                         | Transland 1         |             |      | y  | 0                   |     | (punct) |                      |                                 |
| No sale                 | Journal 41          | 1:59 PM >   |      |    | •                   | •   |         |                      |                                 |
|                         | Southal SS          | 12.207M y   | - II |    | Park<br>transaction |     |         |                      |                                 |
|                         | Journal 38          | 12:20 PM >  | 1    |    | Refund              | S   | ell     |                      |                                 |
| Ì.                      | Journal 37          | 12.17 PM >  |      |    |                     |     |         |                      |                                 |
| it training<br>mode     | Journal 36          | 12:10 PM >  |      |    |                     |     |         |                      |                                 |
|                         | Journal 33          | 11:35 AM >  |      |    |                     |     |         |                      |                                 |
|                         |                     |             |      |    |                     |     |         |                      |                                 |

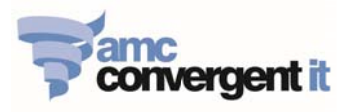

4. Click on Reprint button to reprint the receipt.

|                         |                                                                                                    | 1       |                     | •          | Training mode                                                                        |
|-------------------------|----------------------------------------------------------------------------------------------------|---------|---------------------|------------|--------------------------------------------------------------------------------------|
|                         |                                                                                                    | Cash    |                     | B12,520.00 | O/S Processing Fee for Adult/Senior P<br>82,640.00<br>Adult Passport (66 VISA Pages) |
| menu page               | PASSPORT FEES & OVERSEAS<br>PROCESSING FEES                                                                         | 7       | 8 ABC               | 9 DEF      | Total: B12,520.00                                                                    |
| Reprint<br>receipt      | Back Journal 41                                                                                                    | н       | 5 JKL               | 6 MNO      | Cash B12,520.00<br>Balance: B0.00                                                    |
| Reprint last<br>receipt | official Receipt<br>Autralian tebasy Bangkok<br>Consular Section<br>37 South Sathorn Rd<br>Tel: 02 344 6300<br>FID: | RS      | 2 TUV               | 3 wxyz     |                                                                                      |
| No sale                 | Total Bt220.00<br>Cash Bt220.00<br>Change Due Bt0.00                                                                | ity     | Park<br>transaction | (punct)    |                                                                                      |
| Exit training mode      | Customer: LUCAS, PETER ROSS<br>Operator: pichanol<br>Line Items: 1<br>Terminal: 4                                   | Reprint | Refund              | Sell       |                                                                                      |
|                         |                                                                                                    |         |                     |            | Void transaction                                                                     |
| pichamol<br>812,520.00  |                                                                                                    | iZen PC | S                   |            | Log in Log out                                                                       |

# **Reprint Last Receipt**

Operate can simply reprint last receipt, by click on the "Reprint Last Receipt" button. However, the re-printed receipt will have the word "**REPRINT**" display on the top of the re-printed receipt.

| Menu page               | PASSPORT FEES & OVERSEAS<br>PROCESSING FEES | 7        | 8 ABC                 | S DEF        |                    |
|-------------------------|---------------------------------------------|----------|-----------------------|--------------|--------------------|
| Reprint<br>receipt      |                                             | 4 вні    | <b>5</b> JKL          | <b>6</b> MNO |                    |
| Reprint last<br>receipt | LOST PASSPORT FEES                          | 1 PQRS   | <b>2</b> TUV          | 3 wxyz       |                    |
| No sale                 | Reprint Last Receipt                        | Quantity | O                     | • (punct)    |                    |
|                         |                                             | Discount | transaction<br>Refund | Sell         |                    |
| Training<br>mode        | Miscellaneous                               |          |                       |              |                    |
|                         |                                             |          |                       |              | Void transaction   |
| pichamol                |                                             | iZen PC  |                       |              | Log in Log out 🖂 🔳 |

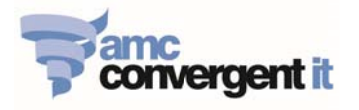

# Park Sales Transaction & Restore Sales Transaction

Operators can Park current active transaction, if he/she need to serve another customer immediately.

- 1. **Park Transaction** In the current active transaction, click on "**Park Transaction**" button.
- 2. Preform normal Sell, tender and finalise processes as required.

|                                   |                                             | O/S Processing Fee for Adult/Senior Pass<br>28 B2,640.00 | C/S Processing Fee for Adult/Senior P<br>B2,640.00                                                             |
|-----------------------------------|---------------------------------------------|----------------------------------------------------------|----------------------------------------------------------------------------------------------------|
| lenu page                         | PASSPORT FEES & OVERSEAS<br>PROCESSING FEES | 7 8 ABC 9 DEF<br>4 CHI 5 ML 6 MNO                        | Adult Passport (00 VISA Pages)<br>89,880.00<br>Total:<br>B12,520.00<br>Cash<br>B12,520.00<br>Balance:<br>B0,00 |
| receipt<br>sprint last<br>receipt | LOST PASSPORT FEES                          | urrent Active Transaction                                |                                                                                                    |
| to sale                           | CONSULAR FEES                               | Price Park<br>bransaction Self<br>Oliscount Refund       |                                                                                                    |
| it training<br>mode               | Miscellaneous                               |                                                          | Park Transaction                                                                                               |
|                                   |                                             |                                                          | Void item Tender                                                                                               |
| ichamol<br>12,520.00              |                                             |                                                          | Log in Log out 🛛 🚍                                                                                             |

- 3. **Restore Transaction** on the main POS screen click on "**Restore Transaction**" button.
- 4. Continue selling items, complete the Tender and Finalise processes.

|                      |                                             |          |                        | 8         |                     |   |
|----------------------|---------------------------------------------|----------|------------------------|-----------|---------------------|---|
| Menu page            | PASSPORT FEES & OVERSEAS<br>PROCESSING FEES | 7        | 8 ABC                  | 9 065     |                     |   |
| Reprint              |                                             | Д он     | 5 JKL                  | 6 MNO     |                     |   |
| Reprint last receipt | LOST PASSPORT FEES                          | 1 PQRS   | 2 TUV                  | 3 wxyz    |                     |   |
| So sale              | CONSULAR FEES                               | Quantity | Restore<br>transaction | • (punct) |                     |   |
| Training<br>mode     | Miscellaneous                               | Discount | Refund                 |           | Restore Transaction | 1 |
|                      |                                             |          |                        |           | Void transaction    |   |
| pichamol             |                                             | iZen PO  |                        |           | Log is Log out 🔁 🚍  |   |

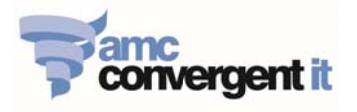

# Void Item VS Void Transaction

- 1. **Void Item** to delete an ITEM from the current active transaction.
  - 1.1. Click to **highlight on the item** that need to void.
  - 1.2. Click on "Void Item" button.

| El Apps 🛃 202           | IP Login Page K. TRANSACTION - Se D Login AMC Portal D Gen POS |                     |                     |                           |                                        |                                                      |
|-------------------------|----------------------------------------------------------------|---------------------|---------------------|---------------------------|----------------------------------------|------------------------------------------------------|
|                         |                                                                | 1                   |                     | 8                         | Trainir                                | ag mode                                              |
|                         |                                                                | O/S Processin<br>28 | g Fee for Adult     | Senior Pass.<br>B2,640.00 | O/S Processing Fee                     | for Adult/Senior P.<br>B2,640.00                     |
| Menu poge               | 1. Click to highlig                                            | ght item            | to void             | DEF                       | Aduit Passport (66 \<br>Total:<br>Cash | /ISA Pages)<br>89,880.00<br>812,520.00<br>812,520.00 |
| Reprint                 | PROCESSING FEES                                                | <b>4</b> GHI        | <b>5</b> JKL        | <b>6</b> MNO              | Balance:                               | B0.00                                                |
|                         |                                                                | 1 PORS              | 2 TUV               | 3 wxyz                    |                                        |                                                      |
| Reprint last<br>recept  | LOST PASSPORT FEES                                             | Quantity            | 0 ~                 | (punct)                   |                                        |                                                      |
| No sile                 | CONSULAR FEES                                                  | Price               | Park<br>transaction | Sell                      |                                        |                                                      |
|                         |                                                                | Discount            | Refund              |                           |                                        |                                                      |
| Exit training<br>mole   | Miscellaneous                                                  |                     |                     |                           |                                        |                                                      |
|                         | 2. Click Void item but                                         | ton                 |                     |                           | Void item                              | Tender                                               |
| pichaniol<br>@12,520.00 |                                                                | iZen PC             | S                   |                           | Log in                                 | Log out                                              |

- 2. Void Transaction delete the active transaction.
  - 2.1. Click in the white area of the POS screen, so that NOT to select a single item.
  - 2.2. Click on "Void Transaction" button.

| III Apps 🖗 202         | IP Login Page 🖗 TRANSACTION - Se 🗋 Login AMC Portal 📋 (Zen POS |                     |                               |                           |                                                     |
|------------------------|----------------------------------------------------------------|---------------------|-------------------------------|---------------------------|-----------------------------------------------------|
|                        |                                                                | O/S Processin<br>28 | g Fee for Adult               | (Senior Pass<br>B2,640.00 | Training mode OrS Processing Fee for Adult/Senior P |
| Menu page              | PASSPORT FEES & OVERSEAS                                       | 7                   | <b>8</b> ABC                  | 9 DEF                     | B9,880.00<br>Total: B12,520.00<br>Cash B12,520.00   |
| Reprint                | PROCESSING FEES                                                | 4 сн                | <b>5</b> JKL                  | 6 MNO                     | Balance: B0.00                                      |
| recept                 |                                                                | 1 PORS              | 2 104                         | 3 wxyz                    |                                                     |
| Reprint Las<br>receipt | 1. Click on White are                                          | a                   | 0                             | . (punet)                 | -                                                   |
| No sale                | CONSULAR FEES                                                  | Price<br>Discount   | Park<br>transaction<br>Refund | Sell                      |                                                     |
| Exit training<br>mode  | Miscellaneous                                                  |                     |                               |                           |                                                     |
|                        | 2. Click Void Transaction                                      | on butto            | n                             |                           | Void Transaction Tender                             |
| pichamol<br>812,520.00 |                                                                | iZen PO             | S                             |                           | Log in Log out                                      |

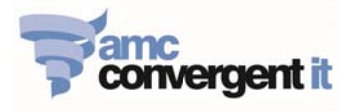

# **Refund Items**

In some case, that needs to refund the payment to the customer. Refund only allows if the customer payment had previously been completely tendered.

This is similar to sell items processes, the different is that after you added the items to the active transaction and click refund. The tendering amount will be (-) negative.

- 1. Add the Items that need to be refund to the active transaction.
- 2. Click on "Refund" button.
- 3. Complete the normal Tendering processes and finalise.

| to other burners colo   | nade Krussensensensensen Diesense |                                                   | Ø                        | Training mode                                                                    |
|-------------------------|-----------------------------------|---------------------------------------------------|--------------------------|----------------------------------------------------------------------------------|
|                         | 1. Add items                      | that need to                                      | Senior Pass<br>B2,640.00 | 0/S Processing Fee for Adult/Senior P<br>82,540.00                               |
| Menu page               | be refund t<br>transaction        | to the active                                     | 9 DEF                    | Adult Passport (66 VISA Pages)<br>B9,880.0<br>Total: B12,520.0<br>Cash B12,520.0 |
| Reprint                 | THOUSON TELD                      | 4 GHI 5 JKL                                       | 6 MNO                    | Balance: B0.0                                                                    |
| Reprint Last<br>receipt | LOST PASSPORT FEES                | 1 PORS         2 TUV           Quantity         0 | 3 wxyz                   |                                                                                  |
| No sale                 | CONSULAR FEES                     | Price Park Discount Refund                        | Sell                     |                                                                                  |
| Exit training mode      | Miscellaneous                     |                                                   |                          |                                                                                  |
|                         | 2. Click o                        | n Refund buttor                                   |                          | Void turnedies Tender                                                            |
| 812,520.00              |                                   | IZen POS                                          |                          | Lugin Logout 🔤 🗄                                                                 |
|                         |                                   | 3.                                                | Tender                   | and Finalise                                                                     |

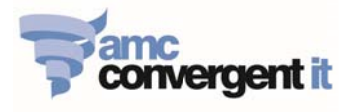

# **Edit One-Shot button**

iZenPOS allows the operator to edit the POS screen buttons and sub-menu items buttons.

- 1. Click on the at the bottom-right corner of the POS screen.
- 2. Click on "Edit One-Shot buttons"

|                 |                                           |           |          |                     | •       | Train            | ning mode                          |
|-----------------|-------------------------------------------|-----------|----------|---------------------|---------|------------------|------------------------------------|
|                 |                                           |           |          |                     |         | O/S Processing F | ee for Adult/Senior P<br>B2,640.00 |
| u page          | PASSPORT FEES & OVERSE<br>PROCESSING FEES | AS        | 7        | 8 ABC               | 9 DEF   | Total:           | B2,640.00                          |
| arint<br>sipt   |                                           |           | 4 сні    | <b>5</b> JKL        | 6 MNO   |                  |                                    |
| et last<br>eipt | LOST PASSPORT FEES                        |           | 1 PORS   | <b>2</b> TUV        | 3 wxyz  |                  |                                    |
| sale            | CONSULAR FEES                             |           | Quantity | Park<br>transaction | (punct) |                  |                                    |
|                 |                                           |           | Discount | Refund              | Sell    |                  |                                    |
| aining<br>sde   | Miscellaneous                             | 2. Edit C | One-Sł   | nort but            | tons    |                  | Open setup                         |
|                 |                                           |           |          | -                   |         | < N              | lo sale                            |
|                 |                                           |           |          | =                   |         | 4                | landover                           |

The screen is entered to the EDIT MODE, after have made any changes always click SAVE.
 3.1 To edit existing button, click and Hold on the existing button.

| III Apps 🛃 2Ci          | 29 Login Page V. TRANS CONTRACT Contract Discourse Discourses | 1                                                        |                                                    |                     |
|-------------------------|---------------------------------------------------------------|----------------------------------------------------------|----------------------------------------------------|---------------------|
|                         | Edit mode<br>Hold a button to edt Cancel Save                 | Ø                                                        | Training mode                                      |                     |
|                         |                                                               | 0/S Processing Fee for Adult/Senior Pass<br>28 B2,640.00 | O/S Processing Fee for Adult/Serior P<br>82,640.00 |                     |
|                         | 0                                                             |                                                          | Adult Passport (66 VISA Pages)<br>B9 880.00        |                     |
| Menne g eger            | PASSPORT FEES & OVERSEAS<br>PROCESSING FEES                   | 7 3.1 Edit existing                                      | button, click & Hold                               | the Existing button |
| Reprint receiler        | ×                                                             | 4 5 0                                                    | Balance: B0.00                                     |                     |
| Reprint last<br>receipt | LOST PASSPORT FEES                                            | 1 PORS 2 TUV 3 WXYZ                                      |                                                    |                     |
|                         |                                                               |                                                          |                                                    |                     |
| to sale                 | CONSULAR FEES                                                 | Price Park<br>transaction Sell<br>Discount Refund        |                                                    |                     |
| Exit training<br>mode   | Miscellaneous                                                 |                                                          |                                                    |                     |
|                         |                                                               |                                                          | Void item Tender                                   |                     |
| pichamol<br>812,520.00  |                                                               |                                                          | Log in Log out 🔄 🚍                                 |                     |

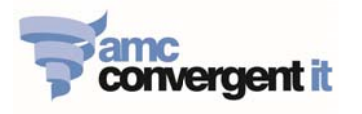

- 3.2 **Delete button** Click on the cross symbol for the button to delete.
- 3.3 **Resize button** Click & Hold the arrow symbol of the button and move to resize.

|                         | Edit mode<br>Hold a button to edit Cancel Save |                   |                               | Ø                         | Training mode                                                                         |
|-------------------------|------------------------------------------------|-------------------|-------------------------------|---------------------------|---------------------------------------------------------------------------------------|
|                         |                                                | O/S Processio     | ng Fee for Adult              | /Senior Pass<br>B2,540.00 | O/S Processing Fee for Adult/Senior P.<br>B2,640.00<br>Adult Passport (66 VISA Pages) |
| Menu paye               | PASSPORT FEES & OVERSEAS<br>PROCESSING FEES    | 7                 | 8 ABC                         | 9 DEF                     | Total: B12,520.00<br>Cash B12,520.00                                                  |
| Reprint                 |                                                | <b>4</b> GHI      | <b>5</b> JKL                  | 6 MNO                     | Balance: B0.00                                                                        |
|                         | LOST PASSPORT FEES                             | 1 PORS            | 2 TUV                         | 3 WXYZ                    |                                                                                       |
| Reprint last<br>receipt |                                                | Quantity          | 0                             | (punct)                   |                                                                                       |
| No sale                 | CONSULAR FEES                                  | Price<br>Discount | Park<br>transaction<br>Refund | Sell                      |                                                                                       |
| Exit training<br>mode   | Miscellaneous                                  |                   |                               |                           |                                                                                       |
|                         |                                                |                   |                               |                           | Void item Tender                                                                      |
| pichamel<br>812,520.00  |                                                | iZen PC           | S                             |                           | Log in Log out 🖂 🚍                                                                    |

4. Assign a button in the main POS screen to sub-menu by department/category.
4.1 Click and hold the button, until you see an "Action" tab. Set as following:

| 11 Apps 🍋 2029          | P Login Page 🖗 TRANSACTION - Se 🗋 Login AMC Portal 📋 (Zen POS |                          |              |                                                                   |                |
|-------------------------|---------------------------------------------------------------|--------------------------|--------------|-------------------------------------------------------------------|----------------|
|                         | Edit mode<br>Hold a button to edit Cancel Save                |                          |              | Training mode                                                     |                |
|                         |                                                               | O/S Processing Fe        | 3. SAVE      | ng Fee for Adult/Senior P<br>B2,640.00<br>Issport (66 VISA Pages) |                |
| Menu page               | PASSPORT FEES & OVERSEAS<br>PROCESSING FEES                   | Action                   | abc<br>Label | Action = Open o                                                   | one-short page |
| Reprint<br>receipt      |                                                               | Action                   | Open one-sh  | B0.00                                                             |                |
|                         |                                                               | Parameters               |              |                                                                   |                |
| Reprint last<br>receipt | LUSTPASSFORTFEES                                              | Page:                    | PASSPOR      | TFEES                                                             |                |
| No sale                 | CONSULAR FEES                                                 | Auto-ciose page aiter ex | 2.           | Page = Select p                                                   | pre-defined    |
| Exit training<br>mode   | Miscellaneous                                                 |                          |              |                                                                   |                |
|                         |                                                               |                          | Void         | item Tender                                                       |                |
| pichamol<br>812,520.00  |                                                               |                          |              | Log in Log out 🖾 🚍                                                | Ì              |

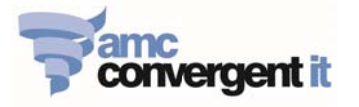

- 5. **Create new button -** [Item data must have already been created on the Portal Inventory maintenance prior assign the button for it. Refer to "Create New Item" on the Portal]
  - 5.1. Click Edit, to enter the Edit Mode
  - 5.2. Click and Hold on the available area on the sub- menu to create new button.

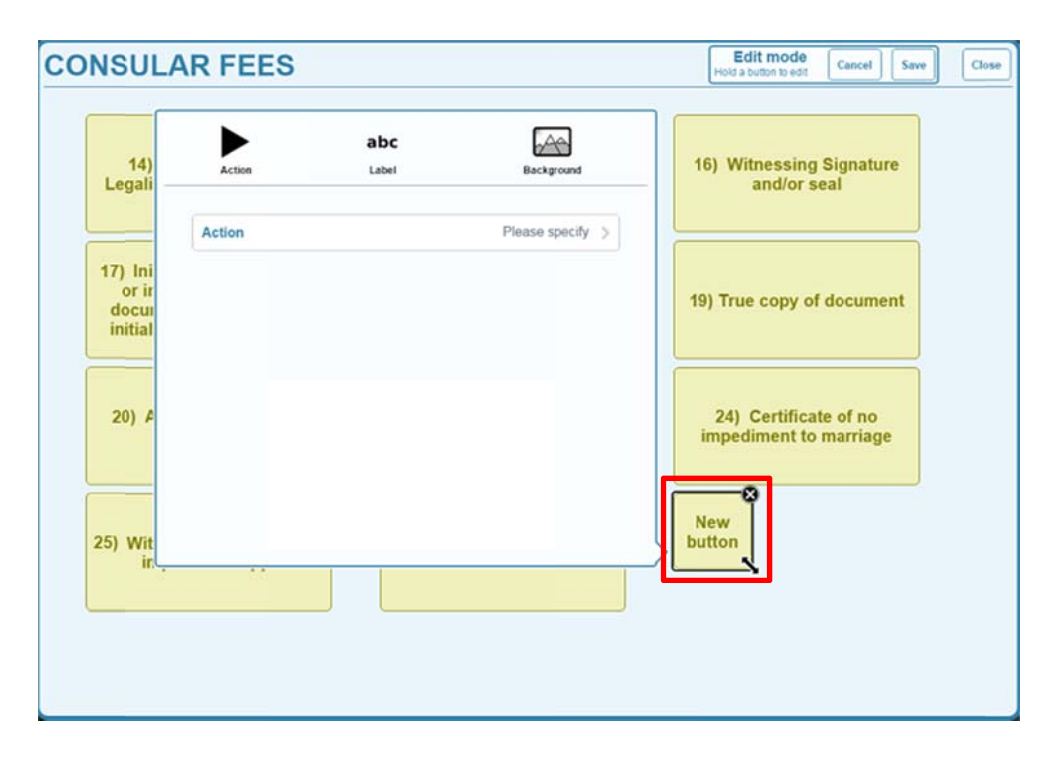

5.3. Select Action = Sell Item

| 14)<br>Legali    | Action               | Label  | Background   |    | 16) Witnessir<br>and/or | ng Signature<br>r seal |
|------------------|----------------------|--------|--------------|----|-------------------------|------------------------|
|                  | Back Action          |        |              |    |                         |                        |
| 17) Ini<br>or ir | Refund gift vouche   | r<br>r |              |    | 10) True conv           | of document            |
| docui<br>initial | Reprint last receipt |        |              | _  | 19) True copy           | or document            |
|                  | Reprint table order  |        |              |    |                         |                        |
| 20) A            | Retrieve table       |        |              |    | 24) Certific            | cate of no             |
|                  | Select table         |        |              |    | impediment              | to marriage            |
|                  | Sell item            | Acti   | on – Sell It | em | -0                      |                        |
| 5) Wit           | Send to kitchen      |        |              | 1  | Sell<br>item            |                        |
| in               | Set item discount    |        |              |    |                         |                        |

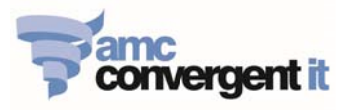

5.4. Select **Item** to assign to a new create button, then click **SAVE**.

| 14)<br>Legali —  | Action            | abc<br>Label              | Background | 16) Witnessing Sig<br>and/or seal | Inature |
|------------------|-------------------|---------------------------|------------|-----------------------------------|---------|
|                  | Back Item:        | Filte                     | r -        |                                   |         |
| 17) Ini<br>or ir | 1 Passport Lost   | in 5 years (11)           |            | 19) True copy of do               | cument  |
| initial          | 2 Passports Lost  | t in 5 years (12)         |            |                                   |         |
|                  | 3 or more Passp   | orts Lost in 5 years (13) |            |                                   |         |
| 20) 4            | Additional copies | s of same (20)            |            | 24) Certificate o                 | fno     |
| 201 -            | Adult Passport (  | 34 VISA Pages) (2)        |            | impediment to ma                  | rriage  |
|                  | Adult Passport (6 | 66 VISA Pages) (1)        |            |                                   |         |
|                  | Apostille (26)    |                           |            | 8                                 |         |
| 25) Wit          | AUS License (\$2  | 0-Witness, \$30-Certifyin | g) (22)    | -> Sell<br>item                   |         |
|                  |                   |                           |            |                                   |         |
|                  |                   |                           |            |                                   |         |

- abc
- 5.5. To change the Label description, click on Label symbol. This setting allows you to change the button label description, font colure, font style and size etc., then click **SAVE**.

|             | Edit mode<br>Hold a tutton to edit Cancel Save |                              | ×                                | Training m              | ode                      |
|-------------|------------------------------------------------|------------------------------|----------------------------------|-------------------------|--------------------------|
|             |                                                | O/S Processing Fee for<br>28 | r Adult/Senior Pass<br>B2,640.00 | Adult Passport (66 VISA | Pages)<br>89,880.00      |
|             |                                                | Ø                            |                                  | O/S Processing Fee for  | Adult/Senior P           |
| Menu page   | PASSPORT FEES & OVERSEAS<br>PROCESSING FEES    | Action                       | abc<br>Label                     | Background              | B12,520.00<br>B12,520.00 |
| Reprint     |                                                | Label                        |                                  |                         | B0.00                    |
| receipt     |                                                | Label                        |                                  | PASSPORT FEES & C       |                          |
| eprint last | LOST PASSPORT FEES                             | Show label                   |                                  | ~                       |                          |
| receipt     |                                                | Font size                    |                                  | Medium >                |                          |
| a sale      |                                                | Font family                  |                                  | Sans-serif >            |                          |
|             | CONSULAR FEES                                  | Font style                   |                                  | Bold >                  |                          |
|             |                                                | Text alignment               |                                  | Centred >               |                          |
|             |                                                | Text position                |                                  | Middle >                |                          |
| mode        | Miscellaneous                                  | Text color                   |                                  | (Automatic) >           |                          |
|             |                                                | ] [                          |                                  |                         |                          |
|             |                                                |                              |                                  |                         |                          |
|             |                                                |                              |                                  | Void transaction        | Tender                   |
| pichamol    |                                                | iZen POS                     |                                  | Log in Log              | out                      |

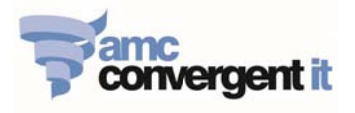

# Portal

# Login & Logout the Portal / Change Password / Adjust menu size

### 1. Login to the Portal

- 1.1. In Chrome browser = <u>http://thai.zenglobal.net/DF/Login.php?company=1</u>
- 1.2. Enter in Portal Username & Password, and click OK

| <ul> <li>C fi I that zenglobal net DFILogin ptp?company=1</li> </ul>                 | Q 👷 🗏 |
|--------------------------------------------------------------------------------------|-------|
| Vectore to the AMC retail portal.                                                    |       |
| Velocine to the AMC retail portal.                                                   |       |
| Welcome to the AMC retail portal.                                                    |       |
|                                                                                      |       |
| Company: Thaland<br>Please Enter Your Username & Password                            |       |
| Username: Password:                                                                  |       |
| 10 ANG 17                                                                            |       |
| For more information about this site, please contact our <u>Marketing Department</u> |       |
|                                                                                      |       |
|                                                                                      |       |

1.3. After Login successfully, Top MENU bar appears on the screen.

| ne g | 🛃 Sales 📄 Proc                                                                                              | lucts 🛄 Company                                                                                                    | \rm History                                                                                                    | G Suggestions                                                      | 🔛 Edit I         | Details 🚇 Site    | Balances 🔏      | Edit Item   | 🛃 Sales    | 📩 New Item                               |                                                         |         |
|------|----------------------------------------------------------------------------------------------------|----------------------------------------------------------------------------------------------------|----------------------------------------------------------------------------------------------------|--------------------------------------------------------------------|------------------|-------------------|-----------------|-------------|------------|------------------------------------------|---------------------------------------------------------|---------|
|      | . <b>1</b>                                                                                                  |                                                                                                    |                                                                                                    |                                                                    |                  |                   |                 |             |            |                                          | ntant Text size 🚍 💽                                     | 1       |
|      | A Contraction                                                                                               |                                                                                                    |                                                                                                    |                                                                    |                  |                   |                 |             |            | Search                                   |                                                         | 0       |
|      | Australian<br>Thailard                                                                                      | Embassy                                                                                                    |                                                                                                    |                                                                    |                  |                   |                 |             | 24<br>W    | HOUR CONSULAR EI<br>thin Australia: 1300 | MERGENCY CONTACT<br>555 135 Outside Australia: +61.2 62 | 261.330 |
|      | About is 👻                                                                                                  | Australians ~                                                                                                    | Connecting<br>with Australia                                                                                                    | Showcasir<br>~ Australia                                           | <sup>8</sup> . v | Events 🛩          | News and media  | •           | Contact us | ~                                        |                                                         |         |
|      |                                                                                                    |                                                                                                    |                                                                                                    |                                                                    |                  |                   |                 |             |            |                                          |                                                         |         |
|      | Australia                                                                                                   | n Ambassador to Thai                                                                                                    | and is on                                                                                                    |                                                                    |                  |                   |                 |             |            |                                          |                                                         |         |
|      | Australia                                                                                                   | n Ambassador to Thai<br>Twitter @Au                                                                                                    | and is on<br>AmbBKK                                                                                                    |                                                                    |                  |                   |                 |             |            |                                          |                                                         |         |
|      | Australia<br>Austra                                                                                         | n Ambassador to Thai<br>Twitter @Au<br>Ilia in Thailand is on Fi                                                                                       | and is on<br>AmbBKK                                                                                                    |                                                                    |                  |                   |                 |             |            |                                          |                                                         |         |
|      | Australia<br>Austra                                                                                         | n Ambassador to Thai<br>Twitter @Au<br>Ilia in Thailand is on Fi                                                                                       | and is on<br>AmbBKK                                                                                                    |                                                                    |                  |                   |                 |             |            |                                          |                                                         |         |
|      | Australia<br>Austra<br>Latest no<br>4 January 2016                                                          | n Ambassador to Thai<br>Twitter @Au<br>alia in Thailand is on Fi                                                                                       | and is on<br>AmbBKK                                                                                                    |                                                                    |                  |                   |                 |             |            |                                          |                                                         |         |
|      | Australia<br>Austra<br>Latest no<br>4 January 2016<br>Australian Emi                                        | n Ambassador to Thai<br>Twitter @Au<br>Ilia in Thailand is on Fi<br>EWS                                                                                | and is on Market States of States of | sit to Phuket                                                      |                  |                   |                 |             |            |                                          |                                                         |         |
|      | Australia<br>Austra<br>4 January 2016<br>Australian Emi<br>The Consular S<br>January 2016,                  | n Ambassador to Thai<br>Twitter @Au:<br>alia in Thailand is on F<br>BWS<br>bassy to conduct a Cor<br>ection of the Australiar<br>between 9.00am to 12/ | and is on AmbBKK                                                                                                    | sit to Pluket<br>kok will be undertak<br>to 3.00pm ( <u>More</u> ) | ng a Consul      | ar outreach visit | ín Phuket as fo | ollows: Mor | nday 18    |                                          |                                                         |         |
|      | Australia<br>Austri<br>4 January 2016<br>Australian Emi<br>The Consular S<br>January 2016,<br>17 December 2 | n Ambassador to Thai<br>Twitter @Au<br>alia in Thailand is on Fi<br>DewS<br>bassy to conduct a Cor<br>ection of the Australia<br>between 9.00am to 12/ | and is on Y                                                                                                    | sit to Phuket<br>kok will be undertak<br>ko 3.00pm ( <u>Mors</u> ) | ng a Consul      | ar outreach visit | in Phuket as fo | ollows: Mor | nday 18    |                                          |                                                         |         |

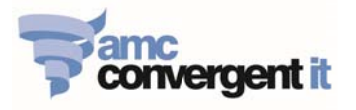

## 2. Logout from the Portal

Click on Portal user name on the TOP-RIGHT corner of the Portal screen, click Logout

| Nome ≧s<br>Sales In       | ic By De              | epartme               | nt (NET                | of Disc                  | ounts)                  | 🛃 Sales               | A* Adjust n<br>Change<br>Logout | Jack am<br>nenu size P P<br>password |
|---------------------------|-----------------------|-----------------------|------------------------|--------------------------|-------------------------|-----------------------|---------------------------------|--------------------------------------|
| Department                | Sunday<br>10-Jan-2016 | Monday<br>11-Jan-2016 | Tuesday<br>12-Jan-2016 | Wednesday<br>13-Jan-2016 | Thursday<br>14-Jan-2016 | Friday<br>15-Jan-2016 | Saturday<br>16-Jan-2016         | Total                                |
| Passport Fees             |                       | ₿24,320.00            | \$9,880.00             |                          |                         |                       |                                 | <b>B</b> 34,200.00                   |
| O/S<br>Processing<br>Fees |                       | \$6,600.00            | ₿2,640.00              |                          |                         |                       |                                 | ₿9,240.00                            |
| Consular<br>Fees          |                       | ₿11,700.00            | ₿9,100.00              |                          |                         |                       |                                 | ₿20,800.00                           |
| Total:                    |                       | B42.620.00            | B21.620.00             |                          |                         |                       |                                 | R64 240 00                           |

### 3. Change Portal User Password

- 3.1. Click on Portal user name on the TOP-RIGHT corner of the Portal screen, click Change password
- 3.2. Security Tab, enter current password, enter new password and verify Password, then click Save

| Product 📶 Sales 📕 Product    | s 🔜 Company !         | History | UP Suggestions | ales 📶 |                     | Jack ar |
|------------------------------|-----------------------|---------|----------------|--------|---------------------|---------|
| Contal Uson Mainton ando     |                       |         |                |        | A: Adjust menu size | 0.0     |
| Fortal User Maintenance      |                       |         |                |        | Change password     | d       |
| Login Name: jack             |                       |         |                |        | Logout              | _       |
|                              |                       |         |                |        |                     |         |
| Name Security Restriction    | Services              |         |                |        |                     |         |
| User Type:                   | Company Administrator | -       |                |        |                     |         |
| Permission Level:            | Full                  | -       |                |        |                     |         |
| Default Site:                | Bangkok               | *       |                |        |                     |         |
| Default Login Screen         | Company URL           | -       |                |        |                     |         |
| Show Statistics:             |                       |         |                |        |                     |         |
| Number Of Horizontal Groups: | 3                     | -       |                |        |                     |         |
| Current Password:            |                       |         |                |        |                     |         |
| New Password:                |                       |         |                |        |                     |         |
| Verify Password:             |                       |         |                |        |                     |         |
|                              |                       |         |                |        |                     |         |
|                              |                       |         |                |        | Save New            |         |

4. Adjust menu size - Click on Portal user name on the TOP-RIGHT corner of the Portal screen, click Adjust menu size + or -

| 🜴 Home 🏾 🛃 Sales 🛛 📄 Products 🛯 🚊 Company | \rm History | 🕒 Suggestions | 🛃 Sales | 🕑 Jack ame             |
|-------------------------------------------|-------------|---------------|---------|------------------------|
|                                           |             |               |         | 🗚 Adjust menu size 🔎 🗩 |
| Portal User Maintenance                   |             |               |         | 🍒 Change password      |
| Login Name: jack                          |             |               |         | 🚛 Logout               |

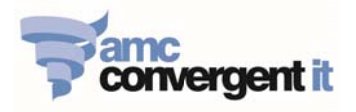

# **Getting to know Report Sorting and Report filter facilities**

### 1. Report Sorting:

After report is generated, click on each of the column header to sort in alphabetical order (A-Z) or numeric order (Low-High). Click again to reverse the sorting (Z-A) or (High-low).

|                           | Departine                  |                           | OF DISC                  | ounts)                  |                       |                          | ļ                 |
|---------------------------|----------------------------|---------------------------|--------------------------|-------------------------|-----------------------|--------------------------|-------------------|
| Department Sunday         | Monday<br>2016 11-Jan-2016 | Tuesday<br>12-Jan-2016    | Wednesday<br>13-Jan-2016 | Thursday<br>14-Jan-2016 | Friday<br>15-Jan-2016 | Saturday<br>16-Jan-2016  | Total             |
| Passport Fees             | ₿24,320.00                 | \$9,880.00                |                          |                         |                       | And Balley and Sold Sold | B34,200.00        |
| 0/S<br>Processing<br>Fees | R6 600.00<br>Sorting       | ₽2 640.00<br>report by th | e column h               | eader                   |                       |                          | 89,240.00         |
| Consular<br>Fees          | \$11,700.00                | ₿9,100.00                 |                          |                         |                       |                          | ₿20,800.00        |
| Total:                    | \$42,620.00                | <b>B21,620.00</b>         |                          |                         |                       |                          | <b>B64,240.00</b> |

Report Filters - click to active / Hide

Where there is a

symbol, click to active or hide the report filter.

| The Home | 🛃 Sales | Products | 🚊 Company | 🖶 History | 🕒 Suggestions | 1 🗎 | 😢 Jack ame |
|----------|---------|----------|-----------|-----------|---------------|-----|------------|
|          |         |          |           |           |               |     |            |

# Sales Inc By Department (NET of Discounts)

| Departm                 | Sunday<br>10-Jan-<br>2016 | Monday<br>11-Jan-<br>2016 | Tuesday<br>12-Jan-<br>2016 | Wedneso<br>13-Jan-<br>2016 | Thursday<br>14-Jan-<br>2016 | Friday<br>15-Jan-<br>2016 | Saturda<br>16-Jan-<br>2016 | ay Total  |
|-------------------------|---------------------------|---------------------------|----------------------------|----------------------------|-----------------------------|---------------------------|----------------------------|-----------|
| Passpor<br>Fees         |                           | <b>\$</b> 24,320.         | ₿9,880.0                   |                            |                             |                           |                            | \$34,200. |
| Consula<br>Fees         |                           | <b>\$</b> 11,700.0        | ₿9,100.0                   |                            |                             |                           | 1                          | \$20,800. |
| O/S<br>Processi<br>Fees |                           | ₿6,600.0                  | ₿2,640.0                   |                            |                             |                           |                            | 89,240.0  |
| Total:                  |                           | B42,620.                  | <b>\$21,620.</b>           |                            |                             |                           |                            | 864,240.  |

|            | 1 8 | 🔞 Jack amo |
|------------|-----|------------|
|            |     | 000 4      |
| States     |     |            |
| All        |     | >          |
| Site       |     |            |
| All        |     | >          |
| Ву         |     |            |
| Day        |     | >          |
| Date       |     |            |
| 12/01/2016 |     |            |
| Display As |     |            |
| Table      |     | >          |
| Туре       |     |            |
| Sales Inc  |     | >          |

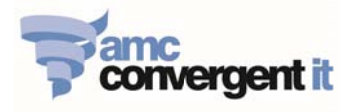

# **Portal Reports**

## 1. Balance Report:

- 1.1. Site Balance Report Click on: Sales -> Balance Reports -> Site Balance
  - This is the daily 'Site Tender Report' sales figure for each site.
  - Place your mouse on the daily 'sales figure', it will appear an underline, then click on it to see the full Balance Report details.

| Sites Te | enders Repo             | rt Summary             |                         |                           |                          |                        |                          | 0                  | r          |  |
|----------|-------------------------|------------------------|-------------------------|---------------------------|--------------------------|------------------------|--------------------------|--------------------|------------|--|
|          |                         |                        |                         |                           |                          |                        |                          |                    | States     |  |
| Site     | Sunday<br>03. Jan. 2016 | Monday<br>04- Jap-2016 | Tuesday<br>05- Jap-2016 | Wednesday<br>06- Jap-2016 | Thursday<br>07- Jan-2016 | Friday<br>09- Jan-2016 | Saturday<br>09- Jan-2016 | Total:             | All        |  |
| Bangkok  |                         | £4,160.00              | ₿7,020.00               | \$11,700.00               | B32,740.00               | 850,250.00             |                          | 8105,880.00        | Date       |  |
| Total:   |                         | 84,160.00              | 87,020.00               | \$11,700.00               | 832,740.00               | \$50,200.00            |                          | <b>B105,880.00</b> | 6/01/2016  |  |
|          |                         |                        |                         |                           |                          |                        |                          |                    | Display As |  |
|          |                         |                        |                         |                           |                          |                        |                          |                    | Table      |  |

Full Balance Report details:

| Sales                                                                                                    | /         |              |             |             | Tenders                            |             |            |                 |
|----------------------------------------------------------------------------------------------------|-----------|--------------|-------------|-------------|------------------------------------|-------------|------------|-----------------|
| Reference                                                                                                    | Customers | Discount Net | Sales       | Debit Total | Takings Ar                         | nount       | Sub Total  | Total Credit    |
| Passport Fees                                                                                                    | 5         |              | \$29,560.00 |             | Cash                               | \$50,260.00 | \$50,2     | 60.00           |
| O/S<br>Processing<br>Fees                                                                                                    | 5         |              | 810,560.00  |             | Rounding                           | \$0.00      |            | 80.00 850,260.0 |
| Consular Fees                                                                                                    | 10        |              | \$10,140.00 | \$50,260.00 |                                    |             |            |                 |
| Information                                                                                                    |           |              |             |             | Banking / Takings                  |             |            |                 |
| Reference                                                                                                    | Cust      | omers        | Amount      |             | Reference                          | Sub Total   | 1          | Total           |
| Store Customer                                                                                                    | s         | 1            | 5           |             | Money Banked                       |             |            | 80.00           |
| Purchase per Ci<br>Returns                                                                                                    | ustomer   |              |             | \$3,350.67  | Declared Tender Amour              | nts         |            |                 |
| iteration in the second second s | 1         |              |             |             | Cash                               |             | 850,260.00 | \$50,260.00     |
| Averag                                                                                                    | a anond n | or oustomor  | 1           |             | Item / Department Sale             | s           |            | \$50,260.00     |
| Averag                                                                                                    | e spend p | er customer  | J           |             | Net Sales (Sal≱s +<br>Rounding)    |             |            | \$50,260.00     |
|                                                                                                    |           |              |             |             | Net Takings (Net Sales<br>Surplus) | +           |            | \$50,260.00     |
|                                                                                                    |           |              | -           |             | Devention                          |             |            | 20.00           |

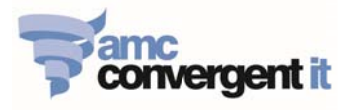

- 1.2. Cashup Report Click on: Sales -> Balance Reports -> Site Cashups
  - This is the daily 'Site Cashup Report' figure for each site.
  - Place your mouse on the daily 'sales figure', it will appear an underline, then click on it to see the full Site Cashup Report details.

| Site    | 04-Jan-2016 | 05-Jan-2016 | 06-Jan-2016 | 07-Jan-2016 | 08-Jan-2016 | 09-Jan-2016 | 10-Jan-2016 | Total.              |
|---------|-------------|-------------|-------------|-------------|-------------|-------------|-------------|---------------------|
| Bangkok | \$4,160.00  | \$7,020.00  | \$11,700.00 | \$32,740.00 | \$50,260.00 |             |             | <b>\$105,880.00</b> |
| Total:  | B4,160.00   | \$7,020.00  | \$11,700.00 | \$32,740.00 | \$50,260.00 |             |             | £105,880.00         |

- Full Balance Report details:

| Cashup F                                     | es & Customer              | the 08      | Jai POS             | Ban                    | gkok                        | estions                |                         | Jack Wanittiya-u |
|----------------------------------------------|----------------------------|-------------|---------------------|------------------------|-----------------------------|------------------------|-------------------------|------------------|
| Safe Report for                              | the 08-Jan-2016            | - /         |                     |                        |                             |                        | Cashup                  | declaration      |
| Opening Cash                                 | POS Cash                   | Cash        | Banked S            | afe Declared           | Shorts / Surplu             | s Explanatio           | on Na                   | me               |
|                                              | e0.00                      | \$50,260.00 | 80.00               | 80.                    | 00                          | 80.00                  | pie                     | chamol           |
| Cashup Report<br>Tender Type<br>Grand Total: | for the 08-Jan-20<br>Shift | Advance     | k Handover<br>80.00 | Sales<br><b>\$0.00</b> | Declar<br><b>650,260.00</b> | red Sho<br>-850,260.00 | orts / Surplus<br>B0.00 | Explanation      |
| pichamol (picha                              | imol]                      |             |                     |                        |                             |                        |                         |                  |
| Tender Type                                  | Shift                      | Advance     | Handover            | Sales                  | Declared                    | Shorts / Surplus       | Explanation             | Completed        |
| Cash                                         | 1                          | 80.0        | 80.00               | \$50,260.00            | -\$50,260.00                | \$0.00                 |                         | Yes              |
| Credit Card                                  | 1                          | \$0.0       | 80.00               | \$0.00                 | \$0.00                      | \$0.00                 |                         | Yes              |
| Bank Deposit                                 | 1                          | \$0.0       | 80.00               | 80.00                  | \$0.00                      | 80.00                  |                         | Yes              |
| Total:                                       |                            | 80.0        | 0 \$0.00            | \$50,260.00            | -\$50,260.00                | \$0.00                 |                         |                  |
|                                              | \                          | _           |                     |                        |                             | 1                      |                         |                  |
|                                              |                            |             |                     |                        | Cash s                      | shorts or su           | plus                    |                  |

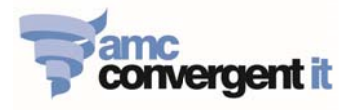

- 1.3. Site Journals Report Click on: Sales -> Balance Reports -> Site Journals
  - This is the Site Journals Report that record all the transactions perform on the iZenPos terminals.

| ournal | Terminal | 1.       |           |             |                     |       |             |              |          |                       |            |      |          |
|--------|----------|----------|-----------|-------------|---------------------|-------|-------------|--------------|----------|-----------------------|------------|------|----------|
| 24     |          | Operator | Tender    | Amount      | Transaction<br>Time | Shift | Credit Card | Authorisatio | Cash Out | Handover /<br>Advance | Redemption | Void | Training |
| -24    | 4        | 7        | Cash      | \$520.00    | 09:03:18            | 1     |             |              |          |                       |            |      |          |
| -25    | 4        | 7        | Cash      | \$1,020.00  | 09:09:15            | 1     |             |              |          |                       |            |      |          |
| -25    | 4        | 7        | Change    | -8500.00    | 09:09:15            | 1     |             |              |          |                       |            |      |          |
| -26    | 4        | 7        | Cash      | \$520.00    | 09:12:31            | 1     |             |              |          |                       |            |      |          |
| -27    | 4        | 7        | VOID Sale | \$153.00    | 09:28:05            | 1     |             |              |          |                       |            | ~    |          |
| -28    | 4        | 7        | Cash      | \$520.00    | 09:37:01            | 1     |             |              |          |                       |            |      |          |
| -29    | 4        | 7        | Cash      | \$1,600.00  | 09:55:29            | 1     |             |              |          |                       |            |      |          |
| -29    | 4        | 7        | Change    | -840.00     | 09:55:29            | 1     |             |              |          |                       |            |      |          |
| -30    | 4        | 7        | Cash      | \$1,600.00  | 10:04:10            | 1     |             |              |          |                       |            |      |          |
| -30    | 4        | 7        | Change    | -840.00     | 10:04:10            | 1     |             |              |          |                       |            |      |          |
| -32    | 4        | 7        | Cash      | \$2,080.00  | 11:30:28            | 1     |             |              |          |                       |            |      |          |
| -33    | 4        | 7        | Cash      | \$1,500.00  | 11:35:32            | 1     |             |              |          |                       |            |      |          |
| -33    | 4        | 7        | Change    | -\$200.00   | 11:35:32            | 1     |             |              |          |                       |            |      |          |
| -34    | 4        | 7        | VOID Sale | \$12,520.00 | 11:49:42            | 1     |             |              |          |                       |            | ~    |          |
| -35    | 4        | 7        | VOID Sale | \$12,520.00 | 11:55:28            | 1     |             |              |          |                       |            | ~    |          |
| -36    | 4        | 7        | Cash      | \$1,020.00  | 12:10:22            | 1     |             |              |          |                       |            |      |          |
| -36    | 4        | 7        | Change    | -8500.00    | 12:10:22            | 1     |             |              |          |                       |            |      |          |
| -37    | 4        | 7        | Cash      | \$1,040.00  | 12:17:42            | 1     |             |              |          |                       |            |      |          |
| -38    | 4        | 7        | Cash      | \$520.00    | 12:20:56            | 1     |             |              |          |                       |            |      |          |
| -39    | 4        | 7        | Cash      | \$520.00    | 12:26:40            | 1     |             |              |          |                       |            |      |          |
| -41    | 4        | 7        | Cash      | \$520.00    | 13:59:34            | 1     |             |              |          |                       |            |      |          |

| Transaction Head | er          | erminal 4, Journal 24 | I: Bangkok |                  |               |        |          |
|------------------|-------------|-----------------------|------------|------------------|---------------|--------|----------|
| Reference        | Information | Description           | Sales      | Quantity         | Item Discount | Tender |          |
| Site             | Bangkok     | Vitnessing Signature  | \$520.00   | 1.000            | \$0.00        |        |          |
| Terminal         | 4           | nd/or seal            |            |                  |               |        |          |
| Journal          | 24          | ash                   |            |                  |               |        | \$520.00 |
| Shift            | 1           | otal:                 | \$520.00   | 1.000            | 80.00         |        | \$520.00 |
| Date             | 2016-01-06  |                       |            |                  |               |        |          |
| Time             | 09:03:18    |                       |            |                  |               |        |          |
| Duration         | 15 Seconds  |                       |            |                  |               |        |          |
| Clerk Name       | pichamol    |                       |            |                  |               |        |          |
| Cicik Indinio    |             |                       |            | المدمام اممسييما | -             |        |          |
| Clerk Number     | pichamol    |                       | Terminal.  | Journal detail   | 5             |        |          |

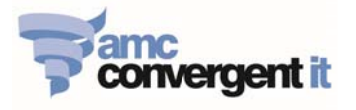

### 2. Sales Reports

- 2.1. Site Sales Report Click on: Sales -> Sales Reports -> Sales
  - This is the daily 'Site Sales Report' for each site.
  - Place your mouse on 'Site name', it will appear an underline, then click on it to see the Department Sales Report, and Items Sales Report.

| T Home          | 🛃 Sales | Products                 | Company                   | 🕙 History 🛛 🔞 Suç          | gestions 📃                 | Item Sales 🛛 🏨            | Site Balances | Site Journals | 1 |       | 🔞 Jack ar    |
|-----------------|---------|--------------------------|---------------------------|----------------------------|----------------------------|---------------------------|---------------|---------------|---|-------|--------------|
| Sites           | : Sale  | es Inc (N                | ET of Disc                | ounts)                     |                            |                           |               |               |   |       | 0.00         |
|                 |         |                          | Tuesday                   | 10/4 de a a days           | Thursday                   | Friday                    | Cohundari     | Quarter       | _ | Tatal |              |
| Site            | M<br>O  | londay<br>14-Jan-2016    | 05-Jan-2016               | 06-Jan-2016                | 07-Jan-2016                | 08-Jan-2016               | 09-Jan-201    | 6 10-Jan-2016 |   | Total |              |
| Site<br>Bangkok | M<br>O  | 4-Jan-2016<br>\$4,160.00 | 05-Jan-2016<br>\$7,020.00 | 06-Jan-2016<br>\$11,700.00 | 07-Jan-2016<br>\$32,740.00 | 08-Jan-2016<br>\$50,260.0 | 09-Jan-2010   | 6 10-Jan-2016 |   | rotar | \$105,880.00 |

| Site           | Monday<br>04-Jan-2016 | Tuesday<br>05-Jan-2016 | Wednesday<br>06-Jan-2016 | Thursday<br>07-Jan-2016 | Friday<br>08-Jan-2016 | Saturday<br>09-Jan-2016 | Sunday<br>10-Jan-2016 | Total |
|----------------|-----------------------|------------------------|--------------------------|-------------------------|-----------------------|-------------------------|-----------------------|-------|
| Bangkok        | 00,091.10             | ₿7,020.00              | \$11,700.00              | ₿32,740.00              | \$50,260.00           |                         |                       | B105, |
| Total: Departm | ant Salar Report      | \$7,020.00             | <b>\$11,700.00</b>       | \$32,740.00             | 850,260.00            |                         |                       | B105, |

| 🖺 Home 🛛 🛃 Sale        | rs 🧱 Products 📗       | Company                | 🕀 History 🛛 🕑 Sug        | gestions 🧮              | Item Sales 📲 Si       | te Balances             | U Site Journals       | 1.8   | 🕑 Jack a           |
|------------------------|-----------------------|------------------------|--------------------------|-------------------------|-----------------------|-------------------------|-----------------------|-------|--------------------|
| Sales Inc              | By Depart             | ment Ban               | gkok (NET                | of Discou               | ints)                 |                         |                       |       |                    |
| Department             | Monday<br>04-Jan-2016 | Tuesday<br>05-Jan-2016 | Wednesday<br>06-Jan-2016 | Thursday<br>07-Jan-2016 | Friday<br>08-Jan-2016 | Saturday<br>09-Jan-2016 | Sunday<br>10-Jan-2016 | Total |                    |
| Passport Fees          |                       |                        |                          | \$17,080.00             | ₿29,560.00            |                         |                       |       | B46,640.00         |
| Consular Fees          | \$4,160.00            | ₿7,020.00              | \$11,700.00              | \$11,700.00             | B10,140.00            |                         |                       |       | B44,720.00         |
| O/S Processing<br>Fees |                       |                        |                          | ₿3,960.00               | ₿10,560.00            |                         |                       |       | <b>\$14,520.00</b> |
| Total:                 | B4,160.00             | <b>\$7,020.00</b>      | <b>B11,700.00</b>        | <b>B32,740.00</b>       | \$50,260.00           |                         |                       |       | <b>B105,880.00</b> |

- 2.2. Department Sales Report Click on: Sales -> Sales Reports -> Department Sales
  - This is the daily 'Department Sales Report' for each site.
- 2.3. Items Sales Report Click on: Sales -> Sales Reports -> Items Sales
  - This is the daily 'Items Sales Report' for each site.
- 2.4. Associated Item Report Click on: Sales -> Sales Reports ->Associated Items
  - This is the report that shows what other associate items are purchased when customer purchase this item.

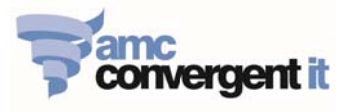

# 3. Control Reports

- 3.1. **Customer Report** Click on: Sales -> Control Reports -> Statistics -> Customer
  - Demonstrates number of customers that use the service at each site. There are filter options that allow the report to be viewed with different information [Customer B purchase, Average Customer B Purchase] etc.

| Site     Monday     Tuesday     Wednesday     Thursday     Friday     Saturday     Sunday     Total       Bangkok     16     8     5     6     12. Jan. 2016     12. Jan. 2016     14. Jan. 2016     15. Jan. 2016     17. Jan. 2016     17. Jan. 2016     Customer Counts       Bangkok     16     8     5     6     0     40     Customer & Purchase       Phuket     16     8     5     5     10     44                                                                                                    |                  |                        |                         |                          |                          |                        |                          |                        |       |    |           |                |       |
|----------------------------------------------------------------------------------------------------|------------------|------------------------|-------------------------|--------------------------|--------------------------|------------------------|--------------------------|------------------------|-------|----|-----------|----------------|-------|
| Bagkok         16         8         5         6         40         Customer & Purchase           Phuket         Image: Customer & Customer &                                                                                 | Site             | Monday<br>11- Jap-2016 | Tuesday<br>12- Jan-2016 | Wednesday<br>13-Jap-2016 | Thursday<br>14- Jan-2016 | Friday<br>15- Jap-2016 | Saturday<br>16- Jan-2016 | Sunday<br>17- Jan-2016 | Total |    | ✓ Custome | r Counts       |       |
| Phytet         Image: Constraint of the second second | Bangkok          | 16                     | 3                       | 8                        | 5                        | 5 6                    | )                        |                        |       | 40 | Custome   | r & Purchase   |       |
| Total Customers: 16 8 5 5 10 44                                                                                                    | Phuket           |                        |                         |                          |                          | 4                      | 1                        |                        |       | 4  | Average   | Customer & Pur | chase |
| Customer Par Best Cade                                                                                                    | Total Customers: | 16                     | i                       | 8                        | 5                        | 5 10                   | 1                        |                        |       | 44 | Ct.       | - Du Daat Cada |       |
|                                                                                                    |                  |                        |                         |                          |                          |                        |                          |                        |       |    | 0.1.0     | Devision de    |       |

- 3.2. Transactions per Hour by Day Report Click on: Sales -> Control report -> Statistics -> Time Hour
  - Demonstrates number of customers that use the service at site in different time of the day. There are filter options that allow user to see [Quantity, Sales, Average Sales, and Average Quantity] etc.

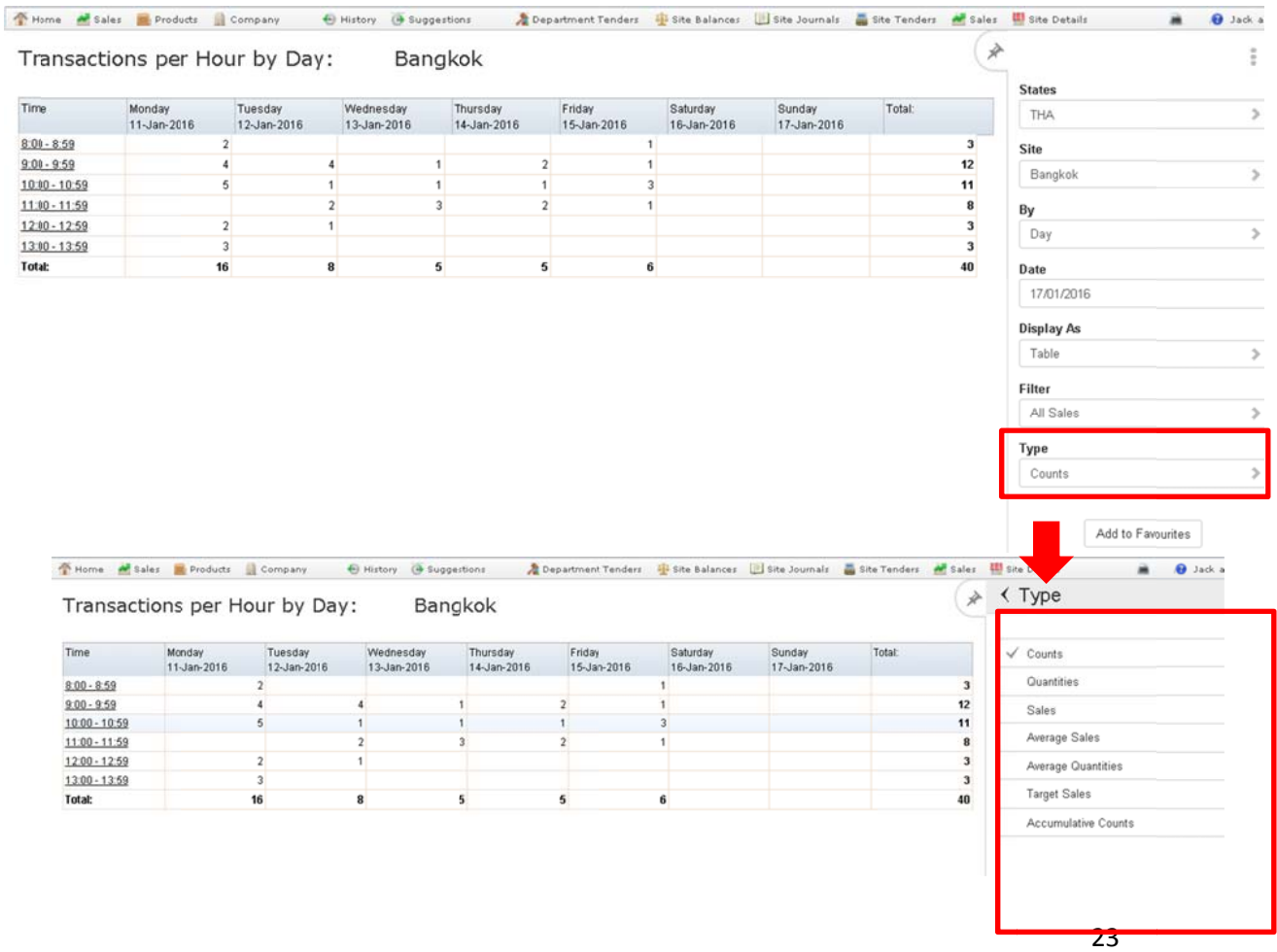

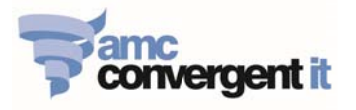

# 3.3. Department Tender Report (Clerk Sales report, by DEPARTMENT, by TENDER TYPE)

- Click on: Sales -> Control report -> Statistics -> Department Tender
- Click **By Clerk** = True

There will be additional tender type column "**Credit Card**" and "**Bank Deposit**", only if there is an actual transaction on the iZenPOS.

| Departmen | nt Tenders Repo     | ort : Amounts for | 21 Jan 🛛 🖄         | < by Clerk |  |
|-----------|---------------------|-------------------|--------------------|------------|--|
| 2016      |                     |                   |                    |            |  |
|           |                     |                   | [                  | False      |  |
| Clerk     | Department          | Cash Total        |                    | √ True     |  |
| pichamol  | Passport Fees       | \$13,120.00       | \$13,120.00        |            |  |
| pichamol  | O/S Processing Fees | \$5,280.00        | \$5,280.00         |            |  |
| pichamol  | Consular Fees       | ₿2,860.00         | <b>\$</b> 2,860.00 |            |  |
|           | Total:              | \$21,260.00       | <b>B21,260.00</b>  |            |  |

| -010    |                     |            |            | Site<br>Bangkok | > |
|---------|---------------------|------------|------------|-----------------|---|
| lerk    | Department          | Cash       | Total      | Tyme            |   |
| ichamol | Passport Fees       | B13,120.00 | ₿13,120.00 | Amounto         | ÷ |
| ichamol | O/S Processing Fees | \$5,280.00 | ₿5,280.00  | Amounts         | 2 |
| ichamol | Consular Fees       | ₿2,860.00  | \$2,860.00 | by Clerk        |   |
|         |                     |            |            | True            | > |
|         |                     |            |            | Ву              |   |
|         |                     |            |            | Day             | > |
|         |                     |            |            | Date            |   |
|         |                     |            |            | 21/01/2016      |   |
|         |                     |            |            |                 |   |
|         |                     |            |            |                 |   |

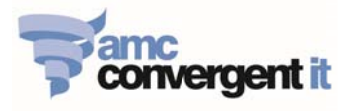

# 3.4. Clerk Transaction Report

- Click on: Sales -> Control Reports -> POS Reports-> Clerk Transaction.
- Click operator and select to view "Clerk Transaction Report" or "Clerk Item Report".

| Home       | 🛃 Sales 🛛 🗮 Products             | Company                            | \rm History 🧿 Sug            | gestions 🧎                     | Department Tenders             | 🔏 Edit / View 🗙         | Voids 🛛 👗 Site Cast | nups  🛃 Sales    | 🔮 Site Balances                                                            | 🗎 📵 🗯          |
|------------|----------------------------------|------------------------------------|------------------------------|--------------------------------|--------------------------------|-------------------------|---------------------|------------------|----------------------------------------------------------------------------|----------------|
| Sites (    | Clerk Report                     | Summary ·                          | - Transacti                  | ons                            |                                |                         |                     |                  | ×                                                                          |                |
|            |                                  |                                    |                              |                                |                                |                         |                     |                  | States                                                                     |                |
| lerk       | Monday                           | Tuesday                            | Wednesday                    | Thursday                       | Friday                         | Saturday                | Sunday              | Total            | THA                                                                        |                |
| hamol      | 11-Jan-2016                      | 12-Jan-2016                        | 13-Jan-2016                  | 14-Jan-2016                    | 15-Jan-2016                    | 16-Jan-2016             | 17-Jan-2016         |                  | 40                                                                         |                |
| tal: Clerk | Transactions Report              | 16                                 | 8                            | 5                              | 5                              | 6                       |                     |                  | 40 Site                                                                    |                |
| Clerk      | Itens Report                     | 67.4                               | -                            |                                |                                | -                       |                     |                  | Bangkok                                                                    |                |
|            |                                  |                                    |                              |                                |                                |                         |                     |                  | Туре                                                                       |                |
|            |                                  |                                    |                              |                                |                                |                         |                     |                  | Transactio                                                                 | ons            |
| Home       | 📲 Sales 🛛 🗮 Products             | Company                            | 🕀 History 📵 Sug              | gestions 🧎                     | Department Tenders             | 🔏 Edit / View 🗙         | Voids 📕 Site Cast   | nups 🛃 Sales     | 🚇 Site Balances                                                            | ac 😌 🛋         |
| ransa      | actions for pig                  | chamol:                            | Bangko                       | k [Sales]                      |                                |                         |                     |                  | *                                                                          |                |
|            |                                  |                                    |                              |                                |                                |                         |                     |                  | Site                                                                       |                |
| erminal    | Monday<br>11-Jan-2016            | Tuesday<br>12-Jan-2016             | Wednesday                    | Thursday<br>14-Jan-2016        | Friday<br>15-Jap-2016          | Saturday<br>16-Jac-2016 | Sunday              | Total            | Bangkok                                                                    | >              |
|            | 4 \$1,560.00 91                  | 8520.00 111                        | B2,330.00 122                | B3,380.00 131                  | \$520.00 143                   | 10 001 2010             | 11 0011 2010        | 8106,310         | .00 Clerk                                                                  |                |
|            | 9790.00 92<br>P4 500 00 02       | \$1,300.00 112<br>\$700.00 112     | \$520.00 124<br>\$520.00 125 | \$790.00 132<br>\$4,500.00 132 | \$790.00 144<br>\$4,500.00 145 |                         |                     |                  | nichamal                                                                   |                |
|            | 82,080.00 94                     | \$2,080.00 115                     | B9,200.00 120                | B520.00 134                    | \$4,600.00 148                 |                         |                     |                  | picnamor                                                                   | · · ·          |
|            | 8520.00 95                       | \$1,560.00 117                     | 89,200.00 129                | <b>\$</b> 520.00 136           | \$4,600.00149                  |                         |                     |                  | Ву                                                                         |                |
|            | \$4,600.00 97                    | \$12,520.00 118<br>\$12,520.00 119 |                              |                                | \$4,600.00151                  |                         |                     |                  | Sales                                                                      | >              |
|            | 8780.00 98<br>82,080.00 99       | B2,340.00 120                      |                              |                                |                                |                         |                     |                  | Date                                                                       |                |
|            | 8520.00 100<br>81,560.00 101     |                                    |                              |                                |                                |                         |                     |                  | 15/01/201                                                                  | 6              |
|            | \$4,600.00 103<br>\$3,950.00 104 |                                    |                              |                                |                                |                         |                     |                  | Loyalty Filt                                                               | er             |
|            | 89,200.00 105<br>83,960.00 105   |                                    |                              |                                |                                |                         |                     |                  | No Filter                                                                  | >              |
|            | 00,000.00100                     |                                    |                              |                                |                                |                         |                     |                  | Discount Fi                                                                | Iter           |
|            | B520.00 107                      |                                    | A                            | 000000                         | A 40 F00 00                    |                         |                     | B ( 0.0 0 ( 0    | 66                                                                         |                |
|            | 8520.00 107<br>Total: 842,620.00 | 821,620.00                         | 821,770.00                   | 89,800.00                      | 810,500.00                     |                         |                     | <b>B106,310</b>  | No Filter                                                                  | >              |
|            | 8520.00 107<br>Total: 842,620.00 | 821,620.00                         | 821,770.00                   | 89,800.00                      | 810,500.00                     |                         |                     | <b>B</b> 106,310 | No Filter<br>Debtor Filter                                                 | ər 💦           |
|            | 8520.00 107<br>Tetal: 842,620.00 | 821,620.00                         | 821,770.00                   | 89,800.00                      | 810,500.00                     |                         |                     | B106,310         | No Filter<br>Debtor Filte<br>No Filter                                     | er >           |
|            | 8520.00 107<br>Tetak 842,620.00  | <b>8</b> 21,620.00                 | 821,770.00                   | 89,800.00                      | 810,500.00                     |                         |                     | <b>B106,310</b>  | No Filter Debtor Filte No Filter Department                                | er >           |
|            | 8520.00 107<br>Tetal: 842,620.00 | 821,620.00                         | B21,770.00                   | 89,800.00                      | 810,500.00                     |                         |                     | B106,310         | No Filter<br>Debtor Filte<br>No Filter<br>Departmen<br>All                 | er ><br>t<br>> |
|            | 8520.00 107<br>Tetal: 842,620.00 | 821,620.00                         | 821,770.00                   | 89,800.00                      | \$10,500.00                    |                         |                     | B106,310         | No Filter<br>Debtor Filter<br>No Filter<br>Departmen<br>All<br>Cash Filter | r ><br>t >     |

### 3.5. Clerk Transaction Report

| THome      | 🛃 Sales    | Products              | -  | Company                | •   | History            | 🧿 Sugge     | istions                | 2 De | partment Tender       | 1 | 💰 Edit / View           | X Voids  | 👗 Site Cashup      | s 🛃 Sale | · +· | Site Balan | ces     | 🔒 Jack a |
|------------|------------|-----------------------|----|------------------------|-----|--------------------|-------------|------------------------|------|-----------------------|---|-------------------------|----------|--------------------|----------|------|------------|---------|----------|
| Sites      | Clerk      | Report                | Sı | ummary                 | - 7 | Frans              | actio       | ns                     |      |                       |   |                         |          |                    |          |      | ×          |         | ŧ        |
|            |            |                       |    |                        |     |                    |             |                        |      |                       |   |                         |          |                    |          |      | St         | ates    |          |
| Clerk      |            | Monday<br>11-Jan-2016 |    | Tuesday<br>12-Jan-2016 |     | Wednes<br>13-Jan-2 | day<br>2016 | Thursday<br>14-Jan-201 | 6    | Friday<br>15-Jan-2016 |   | Saturday<br>16-Jan-2016 | Su<br>17 | unday<br>-Jan-2016 | Total:   |      |            | THA     | >        |
| pichamol   | ul Tranca  | ctions Report         | 16 |                        | 8   |                    | -           | 5                      | 6    |                       | 6 |                         |          |                    |          | 40   |            | Site    |          |
| Total: Cle | rk Items i | Report                | 16 |                        | 8   |                    |             | 5                      | 5    | i.                    | 6 |                         |          |                    |          | 40   |            | Bangkok | >        |
|            |            |                       |    |                        |     |                    |             |                        |      |                       |   |                         |          |                    |          |      | Т          | pe      |          |

| Descripton                             | ttem | Quantity | Cost  | Sales Ex   | Sales Inc  | Profit  | Scan Rate | V All               |
|----------------------------------------|------|----------|-------|------------|------------|---------|-----------|---------------------|
| Minors Passport (32<br>VISA Pages + 5  | 4    | 6        | 80.00 | ₿19,680.00 | ₿19,680.00 | 100.00% | 0.00%     | Consular Fees       |
| Adult Passport (34<br>VISA Pages)      | 2    | 3        | 80.00 | ₿19,680.00 | ₿19,680.00 | 100.00% | 0.00%     | Department          |
| True copy of document                  | 19   | 22       | B0.00 | B17,160.00 | B17,160.00 | 100.00% | 0.00%     | Lost Passport Fees  |
| 0/S Processing Fee<br>for AdultSenior  | 28   | 4        | 80.00 | ₿10,560.00 | ₿10,560.00 | 100.00% | 0.00%     | Miscellaneous       |
| Adult Passport (66<br>VISA Pages)      | 1    | 1        | 80.00 | ₿9,880.00  | ₿9,880.00  | 100.00% | 0.00%     | O/S Processing Fees |
| Witnessing Signature<br>and/or stal    | 16   | 16       | 80.00 | ₿8,320.00  | ₿8,320.00  | 100.00% | 0.00%     | Passport Fees       |
| Emergency Passport<br>Overseas         | 10   | 2        | 80.00 | ₿7,920.00  | 87,920.00  | 100.00% | 0.00%     | Undefined           |
| O/S Processing Fee<br>for Child'en*s P | 27   | 6        | 80.00 | ₿7,920.00  | ₿7,920.00  | 100.00% | 0.00%     |                     |
| Certificale of no<br>impediment to mar | 24   | 1        | 80.00 | ₿2,330.00  | ₿2,330.00  | 100.00% | 0.00%     |                     |
| Apostille                              | 26   | 1        | B0.00 | \$1,560.00 | \$1,560.00 | 100.00% | 0.00%     |                     |
| AUS License (\$20-                     | 22   | 1        | 80.00 | B1.300.00  | £1,300,00  | 100.00% | 0.00%     |                     |

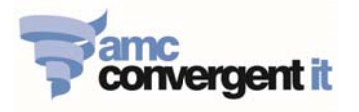

- 3.6. Clerk Sales Report Click on: Sales -> Control Reports -> POS Report -> Clerk Sales
  - There are filter options that allow user to see [Sales By Clerk, Sales By Department, Sales By Item].

| nclus                                        | ive                          |                                                           |                                                                   |                                                                           |                                                                                                    |                                                                            |                      |                                    | Site                                                                     | >   |
|----------------------------------------------|------------------------------|-----------------------------------------------------------|-------------------------------------------------------------------|---------------------------------------------------------------------------|----------------------------------------------------------------------------------------------------|----------------------------------------------------------------------------|----------------------|------------------------------------|--------------------------------------------------------------------------|-----|
| lerk                                         | Transactions                 | Quantity                                                  | Dir                                                               | scount                                                                    | Net Sales                                                                                                    | Average                                                                    | Sales %              |                                    |                                                                          |     |
| chamol                                       |                              | 52                                                        | 63.00                                                             | \$0.00                                                                    | \$106,310.00                                                                                                    | \$2,044.4                                                                  | 2 100.               | 00%                                | Ву                                                                       |     |
| tal:                                         |                              | 52                                                        | 63.00                                                             | <b>₿0.00</b>                                                              | <b>\$106,310.00</b>                                                                                                    | ₿2,044.4                                                                   | 2                    |                                    | Sales By Clerk                                                           | >   |
|                                              |                              |                                                           |                                                                   |                                                                           |                                                                                                    |                                                                            |                      |                                    | Date From                                                                |     |
|                                              |                              |                                                           |                                                                   |                                                                           |                                                                                                    |                                                                            |                      |                                    | 11/01/2016                                                               |     |
| ales                                         | e sales e pro                | <sup>lucts</sup> 🚊 (                                      | etweer                                                            | • Histo                                                                   | v 🖲 Sugges<br>-01-11 a                                                                                                    | and 201                                                                    | © Clerk Sales        | ∰ Site B                           | alances                                                                  | ••  |
| ales                                         | Sales Pro<br>For Bang        | kok Be                                                    | Company                                                           | € Histo                                                                   | y 🖲 Sugges<br>-01-11 a                                                                                                    | tions                                                                      | <u>s</u> Clerk Sales | ₽ Site B                           | alances                                                                  | ••  |
| ales<br>nclus<br>erk                         | Sales Pro<br>For Bang<br>ive | kok Be                                                    | etweer                                                            | Histo     10     10                                                       | v 🖲 Suggest                                                                                                    | and 201                                                                    | Clerk Sales          | P Site B                           | alances                                                                  | ent |
| ales<br>nclus                                | Sales Pro                    | kok Be                                                    | Company<br>Etweer<br>Transaction<br>1                             | Histo     Histo     Quantity     12.0                                     | v Suggest<br>-01-11 a<br>Discount<br>0 \$0.00                                                                                   | Net Sales<br>\$57,160.00                                                   | Clerk Sales          | * Site B<br>.7<br>Sales %<br>53.77 | alances<br>★ By<br>Sales By Clerk<br>✓ Sales By Departm<br>Sales By Item | ent |
| ales<br>nclus<br>erk<br>chamol               | Sales Pro                    | epartment<br>essport<br>res                               | Company<br>Company<br>Company<br>Company<br>Transaction<br>1<br>2 | Histo     Histo     Quantity     12.0     41.0                            | y         Suggest           -01-11         a           Discount         0           0         \$0.00           0         \$0.00 | tions<br>and 201<br>Net Sales<br>\$57,160.00<br>\$30,670.00                | Clerk Sales          | Site B                             | Alances<br>★ By<br>Sales By Clerk<br>✓ Sales By Departm<br>Sales By Item | ent |
| Sales<br>nclus<br>lerk<br>ichamol<br>ichamol | Sales Pro                    | epartment<br>assport<br>res<br>s<br>s<br>occessing<br>res | Company<br>Etween<br>Transaction<br>1<br>2<br>1                   | Histo     Histo     Ouantity     4     12.0     6     41.0     2     10.0 | • Suggest -O1-11 a Discount 0 \$0.00 0 \$0.00 0 \$0.00                                                                          | tions<br>and 201<br>Net Sales<br>\$57,160.00<br>\$30,670.00<br>\$18,480.00 | Clerk Sales          | Site 8 Sales % 53.77 28.85 17.38   | Alances<br>★ By<br>Sales By Clerk<br>✓ Sales By Departm<br>Sales By Item | ent |

- 3.7. Clerk Sales Report By Tender Type [Cash, Credit Card, Bank Deposit]
  - Click on: Sales -> Control Reports -> POS Report -> Clerk Sales
  - Click on operator name & click Sales By Tender.

|                                                | Sales 🧾 Produc                            | ts 🚊 Compan                                    | iy 💮 Hist                               | ory 💽 Sugge                                  | stions 🏨                                         | Site Balances                                 | 📔 Clerk Tra         | ansactions       | ± #                    | 🔞 Jack ar    |
|------------------------------------------------|-------------------------------------------|------------------------------------------------|-----------------------------------------|----------------------------------------------|--------------------------------------------------|-----------------------------------------------|---------------------|------------------|------------------------|--------------|
| Sales Fo                                       | or Bangko                                 | ok Betwe                                       | een 11 Ja                               | an 2016                                      | and 17                                           | Jan 201                                       | 6 Inclu             | sive             |                        | 000          |
| lerk                                           | Transa                                    | ctions                                         | Quantity                                | Disc                                         | ount                                             | Net Sales                                     |                     | Average          | Sales %                |              |
| icha nol                                       |                                           | 5                                              | 2                                       | 63.00                                        | ₿0.                                              | 00                                            | <b>\$106,310.00</b> | ₿2,0             | 44.42                  | 100.00%      |
| otal: Sales                                    | By Tender                                 | 5                                              | 2                                       | 63.00                                        | B0.0                                             | 00                                            | <b>B106,310.00</b>  | \$2,0            | 44.42                  |              |
|                                                | <b>1</b> out - <b>-</b> ou                |                                                |                                         | 6 m a 3                                      | <b>N</b> • • • • •                               | tit ou                                        |                     |                  |                        | <b>0</b> 1 1 |
| Home 🍦                                         | 🛃 Sales 🛛 💼 Pro                           | oducts 🚊 Co                                    | mpany                                   | \rm History 🤇                                | Suggestions                                      | 🚇 sit                                         | e Balances          |                  | ± à                    | 🔞 Jack       |
| Home                                           | Sales 📕 Pro                               | oducts 🚊 Co                                    | mpany                                   | History (                                    | Suggestions                                      | ∰ sit                                         | e Balances          | 11 and 2         | ≗ ≞<br>2016-0          | 1 -1 1       |
| Home                                           | sales 💻 Pro                               | oducts 🧕 Co<br>es By Te                        | mpany<br>ender [B                       | e History (<br>angkok                        | Suggestions Between                              | sit<br>en 201                                 | e Balances          | 11 and 2         | 2016-0:                | € Jack       |
| Home<br>Dichan                                 | <sup>sales</sup> <b>e</b> rc<br>nol: Sale | oducts 🚊 Co<br>es By Te                        | mpany<br>ender [B                       | 🖶 History 🛛 🤅                                | < Suggestions                                    | ≇sit<br>en 201                                | e Balances          | 11 and 2         | 2016-01                | € Jack       |
| Home di<br>vichan<br>nclusi                    | Sales E Pro<br>nol: Sale                  | oducts 🚊 Co<br>es By Te                        | mpany<br>ender [B                       | ⊕ History (<br>angkok                        | <ul> <li>Suggestions</li> <li>Between</li> </ul> | ⊕sit<br>een 201                               | e Balances          | 11 and 2         | <u>*</u> a<br>2016-01  | € Jack       |
| Home<br>Dichan<br>Inclusi                      | Sales Pronol: Sale                        | oducts 🚊 Co<br>es By Te                        | ender [B<br>Sales<br>Discount           | ⊕ History (<br>angkok                        | Betwe                                            | een 201                                       | e Balances          | 11 and 2         | 2016-01<br>Credit Card | Jack         |
| Home<br>Dichan<br>Inclusi<br>Clerk<br>pichamol | Sales Pronol: Sale                        | oducts 🚊 Co<br>es By Te<br>Item Count<br>25.00 | ender [B<br>Sales<br>Discount<br>\$0.00 | History (<br>angkok<br>tem Discount<br>₿0.00 | Betwee<br>Rounding<br>80.00                      | 4 sit<br>2 cen 201<br>Net Sales<br>842,620.00 | e Balances          | 11 and 2<br>Cash | 2016-01<br>Credit Card | Jack         |

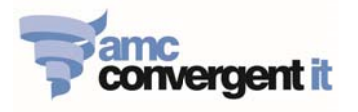

# **Create New Item**

1. Click on: Products -> Inventory -> Administration -> New Item

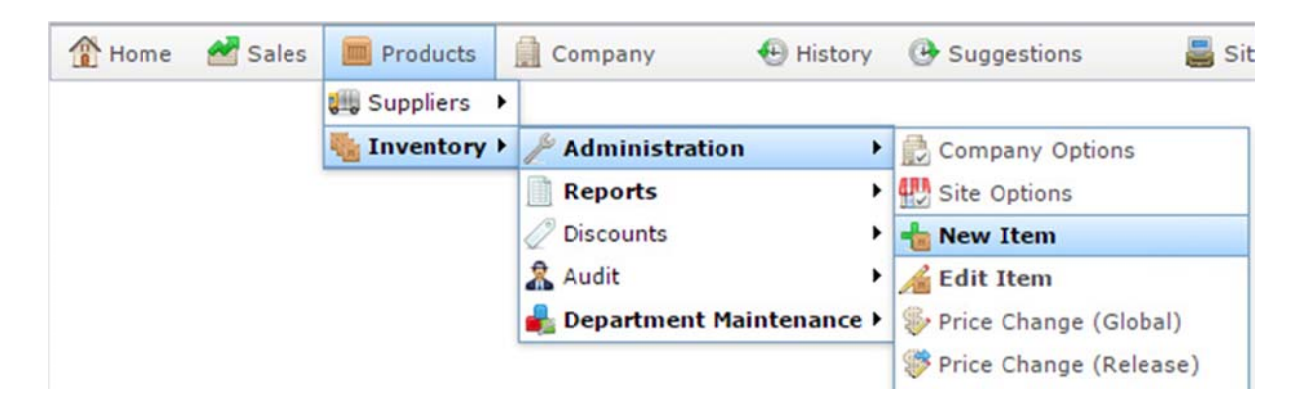

2. On the Inventory Management Screen – enter Item details as following:

| 👚 Home 🛛 🛃 Sa                      | les 🔳 Product                                                                  | Item Des       | scription                     | A History 🕐 S      | uggestions | Select     | Site: Bangkok | tSuppor  |
|------------------------------------|--------------------------------------------------------------------------------|----------------|-------------------------------|--------------------|------------|------------|---------------|----------|
| Item Code:<br>Item Description:    |                                                                                |                | Site:<br>Last Cha<br>Created: | Bangkok<br>nge: By | 1          |            |               |          |
| Details Pricing<br>POS Description | Stock Control                                                                  | Point Of Sale  | Barcodes                      | Bulk Discount      | Specials   | Promotions | Control       |          |
| Size:<br>Pack:<br>Department:      | Each<br>1                                                                      |                |                               |                    |            |            |               |          |
|                                    | Consular Fees<br>Department<br>Lost Passport<br>Miscellaneous<br>O/S Processin | Fees<br>g Fees |                               | Allocating De      | epartmen   | it         | Find          | ) 🔲 Save |

# 2.1 Details Tab:

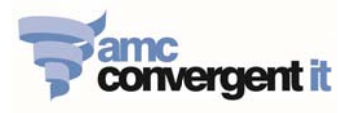

2.2 Pricing Tab:

| Inventory Managemen   | t                          |                      |         |                             |           |                 |
|-----------------------|----------------------------|----------------------|---------|-----------------------------|-----------|-----------------|
| Item Code:            |                            | Site: Ba             | ngkok   | ~                           |           |                 |
| Item Description:     |                            | Last Change:         | Ву      |                             |           |                 |
|                       |                            | Created:             |         |                             |           |                 |
| Details Pricing Stock | k Control Point Of Sale Ba | rcodes Bulk Discount | Coloct  | 0% Zara Datad               |           |                 |
| Preferred Margin (%): | 90                         |                      | Select  | 0% Zero Rated               | ed Margir | n               |
| Tax / GST Level:      | 0% Zero Rated              | Inclusive            | *       |                             |           |                 |
| Cost (B):             | 0                          |                      | Itom ro | tail Drica in <b>Thai P</b> | aht       |                 |
| Retail (8):           | 0                          | -                    | item re |                             | bant      |                 |
| Sell Price 2 (B):     | 0                          |                      | (Ind    | usive)                      |           |                 |
| Sell Price 3 (B):     | 0                          |                      | (Incl   | usive)                      |           |                 |
| Sell Price 4 (B):     | 0                          |                      | (Ind    | usive)                      |           |                 |
| Sell Price 5 (B):     | 0                          |                      | (Ind    | ucive)                      |           |                 |
| Supplier RRP (B):     | 0                          |                      | Item Pr | ice in <b>Australian I</b>  | Dollar    |                 |
| Unit Price (B):       | 0                          |                      | (Incl   | usive)                      |           |                 |
|                       |                            |                      |         |                             |           |                 |
|                       |                            |                      |         |                             |           | 👻 🔑 Find 🔲 Save |

• After completing the item details, Click Save

### 2.3 Control tab:

- Go to **Control** tab, click on **Refresh Item**, to immediately send created item information to all of the iZenPos terminals.
- On the iZenPos screen, need to create a POS button and assigned to link with created item on the Portal.

| tem Co            | de:                                    | 1                |                | Site:                 | Bangkok                                                         |            | ~       |  |  |
|-------------------|----------------------------------------|------------------|----------------|-----------------------|-----------------------------------------------------------------|------------|---------|--|--|
| Item Description: |                                        | Adult Passpor    | t (66 VISA Paç | Last Chan<br>Created: | ast Change: 6/01/2016 By Support, Support<br>reated: 15/12/2015 |            |         |  |  |
| Details           | Is Pricing Stock Control Point Of Sale |                  | Barcodes       | Bulk Discount         | Specials                                                        | Promotions | Control |  |  |
|                   |                                        | Copy Item 1 to   | Bangkok        |                       | *                                                               |            |         |  |  |
|                   | Rer                                    | name Item 1 as   |                |                       |                                                                 |            |         |  |  |
| Suppli            | ier Item C                             | ross Reference   |                |                       |                                                                 |            |         |  |  |
|                   | Sup                                    | oplier Last Cost |                |                       |                                                                 |            |         |  |  |
|                   | k                                      | (it Maintenance  |                |                       |                                                                 |            |         |  |  |
|                   |                                        | Add Label        | )              |                       |                                                                 |            |         |  |  |
|                   | <u>ا</u>                               | Refresh Item     |                |                       |                                                                 |            |         |  |  |
| ſ                 | Re-range                               | e Item Histories | 1              |                       |                                                                 |            |         |  |  |

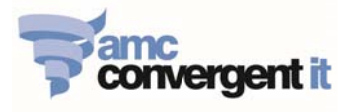

# **Edit Item**

| 👔 Home                           | 🛃 Sale                                  | Products                                                                                                    | Company               | 🕀 н           | listory               | Suggestions                                                                                                    |      | 😮 Jack amc |
|----------------------------------|-----------------------------------------|----------------------------------------------------------------------------------------------------|-----------------------|---------------|-----------------------|----------------------------------------------------------------------------------------------------|------|------------|
| Inventor<br>Item Cod<br>Item Des | y Manag<br>le:<br>scription:            | Adult Passport                                                                                                    | Adminis<br>Reports    | stration<br>s | )<br>)<br>)<br>)<br>) | Company Options Site Options New Item Edit Item Reve Change (Global)                                                                                                    | rt   |            |
| Details                          | Pricing<br>Rei<br>er Item C<br>Suj<br>H | Stock Control<br>Copy Item 1 to<br>name Item 1 as<br>ross Reference<br>oplier Last Cost<br>(it Maintenance<br>Add Label<br>Refresh Item<br>e Item Histories | Point Of Sale Bangkok | Barcodes      | Bulk Di               | <ul> <li>Price Change (Clobal)</li> <li>Price Change (Release)</li> <li>Bulk Price Change</li> <li>Edit Embedded Barcodes</li> <li>Kit Manufacture</li> <li>Inventory Import</li> <li>Pending Imports</li> <li>Rebate Claims Import</li> <li>Edit PLU Group</li> <li>Edit Groups</li> </ul> | s Co | ntrol      |
|                                  |                                         |                                                                                                    |                       |               |                       | 💌 🔎 Find  🖺                                                                                                    | New  | Save Sales |

2. Enter the Item description or Item code for Editing, click Search.

| Find Item                       |                             |
|---------------------------------|-----------------------------|
| Searching For Items At: Bangkok | Department: All             |
|                                 | MNQPQRSIVVWXYZ              |
| Please                          | choose a field to search on |
| Description:                    |                             |
| Item Code:                      | 1                           |
| Barcode:                        |                             |
| Cross Reference:                |                             |
|                                 |                             |
|                                 | Search                      |

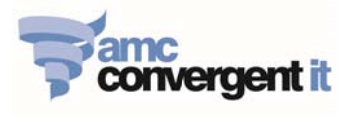

3. On the Inventory Management Screen – EDIT ITEM DETAILS AS REQUIRE:

| 3.1 Deta          | ails Tab:     | /             | Item C   | Code           |          | 1             | Solact Site: | Bangkok/  |            |
|-------------------|---------------|---------------|----------|----------------|----------|---------------|--------------|-----------|------------|
| Inventory Manag   | gement        |               |          | Description    |          | A             | Select Site. | Dangkok/F | nukel elc. |
| Item Code:        | 11            |               | Site:    | Bangkok        |          | -             |              |           |            |
| Item Description: | 1 Passport Lo | st in 5 years | Last Cha | ange: 16/12/20 | 15 By    | Support, Supp | port         |           |            |
|                   |               |               | Created: | 15/12/20       | 15       |               |              |           |            |
| Details Pricing   | Stock Control | Point Of Sale | Barcodes | Bulk Discount  | Specials | Promotions    | Control      |           |            |
| POS Description:  | 1 Passport Lo | st in 5 years |          |                |          |               |              |           |            |
| Size:             | Each          |               |          | Edit iZen      | Pos Des  | cription      |              |           |            |
| Pack:             | 1             |               |          |                |          |               |              |           |            |
| Department:       | Lost Passport | Fees          |          |                |          |               |              |           |            |
|                   |               |               |          | Edit to th     | e Depart | ment if requ  | lire         | Sales     |            |
|                   |               |               |          |                |          |               |              | Jaies     |            |

### 3.2 Pricing Tab:

| Inventory Manag   | jement                                     |                   |                                              |
|-------------------|--------------------------------------------|-------------------|----------------------------------------------|
| Item Code:        | 11                                         | Site:             | Bangkok 👻                                    |
| Item Description: | em Description: 1 Passport Lost in 5 years |                   | 16/12/2015 By Support, Support<br>15/12/2015 |
| Details Pricing   | Stock Control Point Of Sale                | Barcodes Bulk Dis | count Specials Promotions Control            |
| Preferred Margin  | (%): 90                                    |                   | Select 0% Zero Rated                         |
| Tax / GST Level:  | 0% Zero Rated                              | - Inclusive       | ·                                            |
| Cost (B):         | 0                                          |                   | (Inclusive)                                  |
| Retail (8):       | 2,810                                      | -                 | Edit Item retail Price in Thai               |
| Sell Price 2 (B): | 0                                          |                   | (Inclusive)                                  |
| Sell Price 3 (B): | 0                                          |                   | (Inclusive)                                  |
| Sell Price 4 (B): | 0                                          |                   | (Inclusive)                                  |
| Sell Price 5 (B): | 0                                          |                   | ~···                                         |
| Supplier RRP (B): | 111                                        | -                 | Fdit Item Price in Australian                |
| Unit Price (B):   | 0                                          |                   | (Inclusive)                                  |
| 4                 |                                            |                   |                                              |
|                   |                                            |                   | Find Prive Sales                             |

- After completing the item details, Click Save •
- 3.3 Control tab:
  - Go to Control tab, click on Refresh Item, to immediately send edited item information to all of • the iZenPos terminals.

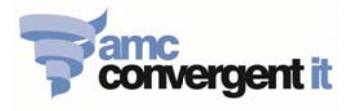

# **Item Report**

To see the list of all items in the inventory:

1. Click on: Products -> Inventory -> Reports -> Item Report

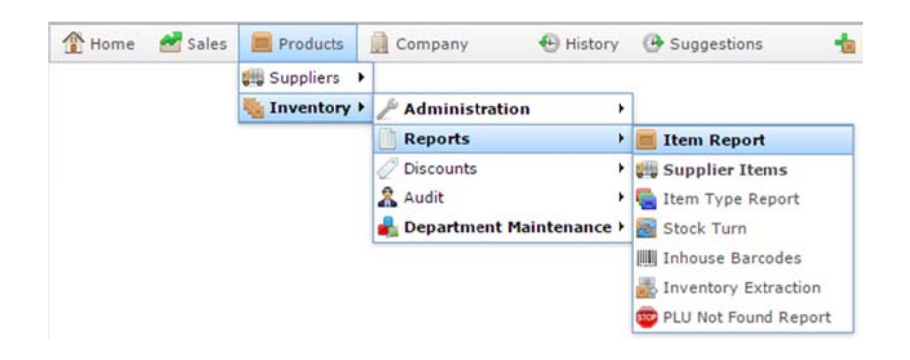

2. Click on required site [Bangkok or Phuket] as underline, and click Show Items

| Site  | Cost<br>(Ex) | Cost<br>(Inc) | Retail | SOH | Profit | Profit<br>(Ex) | On<br>Order | Kits | Manufac<br>Kit Item | Referred<br>Items | Small<br>Item | Item<br>Count |
|-------|--------------|---------------|--------|-----|--------|----------------|-------------|------|---------------------|-------------------|---------------|---------------|
| Bangl | Show Item    |               |        |     |        |                | 0           |      |                     |                   |               | 28            |
| Total | Print Items  |               |        |     |        |                |             |      |                     |                   |               | 28            |
|       | Download 1   | Items         |        |     |        |                |             |      |                     |                   |               |               |

3. If require, click on item description to edit Item details. However, with in the Item report you can see

Item Cost, Retail Price and Stock On Hand etc.

| Description                                                                                                    | Size | Item<br>Number | Cost<br>(Ex) | Cost<br>(Inc) | Retail  | SOH | Profit<br>% | Margin<br>% | Profit  | Profit<br>(Ex) | On<br>Order | Kit | Manufac Refere<br>Kit Item | d POS | Small<br>Item | Date Last Sale |
|----------------------------------------------------------------------------------------------------|------|----------------|--------------|---------------|---------|-----|-------------|-------------|---------|----------------|-------------|-----|----------------------------|-------|---------------|----------------|
| Preparing a declaration or other document or taking down in waiting an oral<br>declaration made before the consul or vice consul | Each | 18             | B0.00        | B0.00         | B780.00 | 0   | 0 100.00%   | 0.00%       | B730.00 | B780.00        | C           | )   |                            | ~     |               |                |
| 1 Passport Lost in 5 years                                                                                                    | Each | 11             | B0.00        | 80.00         | B2,810. | с - | 1 100.00%   | 0.00%       | B2,810  | C 82,810.0     | 0 0         | )   |                            | 1     |               | 30 DEC 2015    |
| 2 Passports Lost in 5 years                                                                                                    | Each | 12             | B0.00        | B0.00         | B6,320. | С   | 0 100.00%   | 0.00%       | B6.320  | C 86,320.0     | 0 0         | )   |                            | 1     |               |                |
| True copy of document                                                                                                    | Each | 19             | B0.00        | B0.00         | B780.00 | -2  | 3 100.00%   | 0.00%       | B780.00 | B780.00        | 0           | )   |                            | 1     |               | 30 DEC 2015    |

# Employee (iZenPos) VS Portal user access

There are 2 separate types of user access, iZenPos access and Portal access. On the iZenPos, we call an "employee" user access, and for the Portal we call a "Portal" user access.

## 1. Create / Edit / Delete - Portal user

1.1 Click on: Company -> Company Maintenance - > User -> Portal Users -> User Report

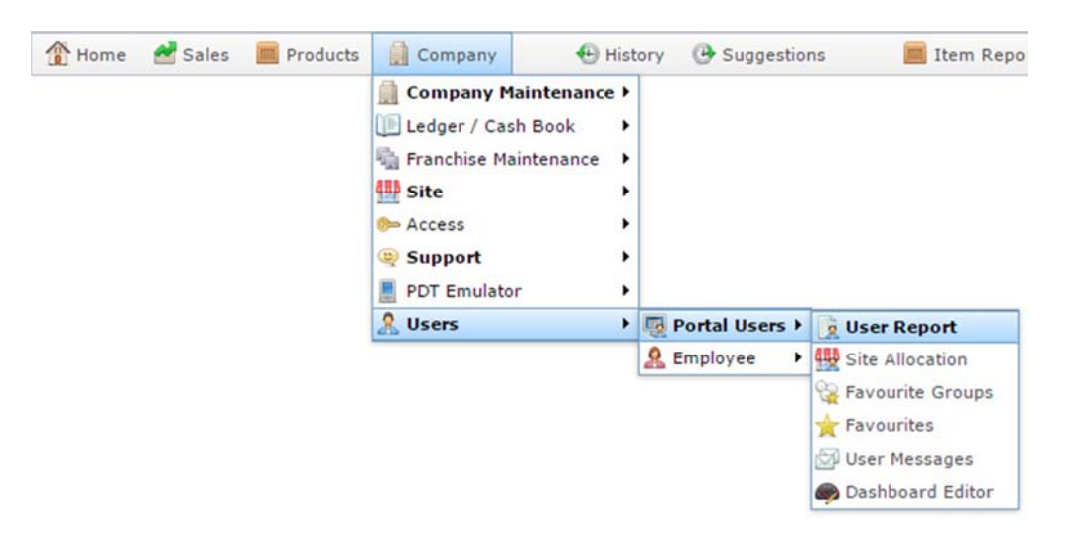

1.2 To create a new Porta user click on **Create New Portal User**, or click on an existing Login name to edit an existing Portal user details.

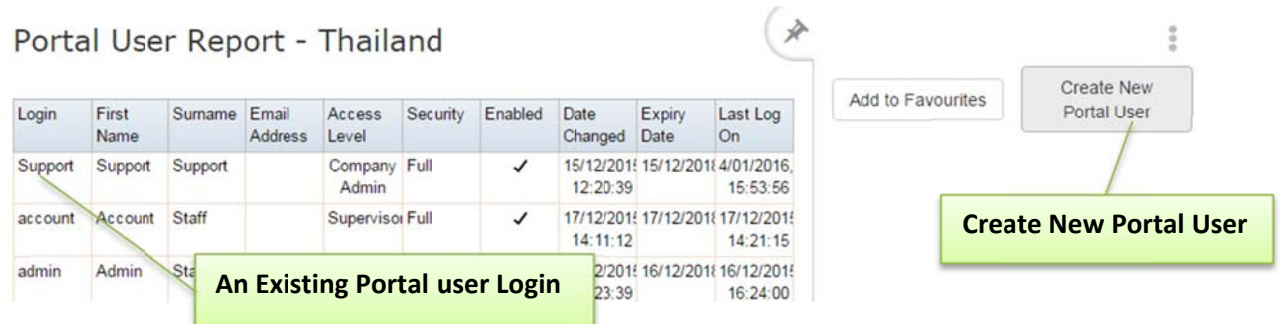

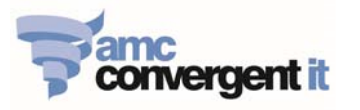

1.3 Enter/Edit Portal user Login information in **the required fields** as require and then click on **Save**:

### 1.3.1 Name Tab:

| Portal User M<br>Login Name:           | aintenance                           |           | Enter Login name in English alphabetical without space or special characters. |
|----------------------------------------|--------------------------------------|-----------|-------------------------------------------------------------------------------|
| Name Secu<br>First Name:               | rity Restriction Services            | Surname:  |                                                                               |
| Position:<br>Phone:<br>Mobile:         |                                      | Fax:      |                                                                               |
| Email:<br>Expiry Date:<br>Idle Logout: | 4/01/2019                            | (Minutes) | Set expiry date                                                               |
| Language:                              | Australian - English<br>User Enabled |           |                                                                               |
|                                        | Enable user                          |           | Save New Delete                                                               |
|                                        |                                      |           | Save                                                                          |

### 1.3.2 Security Tab:

- Select user type: [Company Administrator, Company user, Site Administrator, Supervisor or User]
- Give the permission level just necessary for the role of each of the Portal user
- Default Site: Bangkok or Phuket etc.
- Your Password = the password of the person giving the authorization.
- User Password = user create new password.

| ogin Name:                   |             | User Type               |
|------------------------------|-------------|-------------------------|
| Name Security Restriction    | Services    | Permission              |
| User Type:                   | No Access   |                         |
| Permission Level:            | Full        | Default Site            |
| Default Site:                | Bangkok     | ·                       |
| Default Login Screen         | Company URL | ·                       |
| Show Statistics:             |             |                         |
| Number Of Horizontal Groups: | 3           | Administration Password |
| Your Password:               |             |                         |
| User Password:               |             |                         |
|                              |             | User Password           |
|                              | Save        |                         |
|                              |             | Save 🖹 New 🗕 Delete     |

**Delete Portal User** 

1.3.3 Delete Portal User: Select an existing user to be deleted, click delete button.

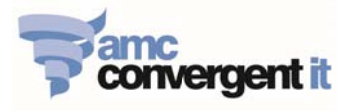

### 2. Create / Edit Employee user :

This is a user access that requires for login the iZenPos application for selling items on the POS terminal. This access must be granted by the Company Administrator.

2.1 Click on: Company -> Company Maintenance - > User -> Employee -> Employee Report

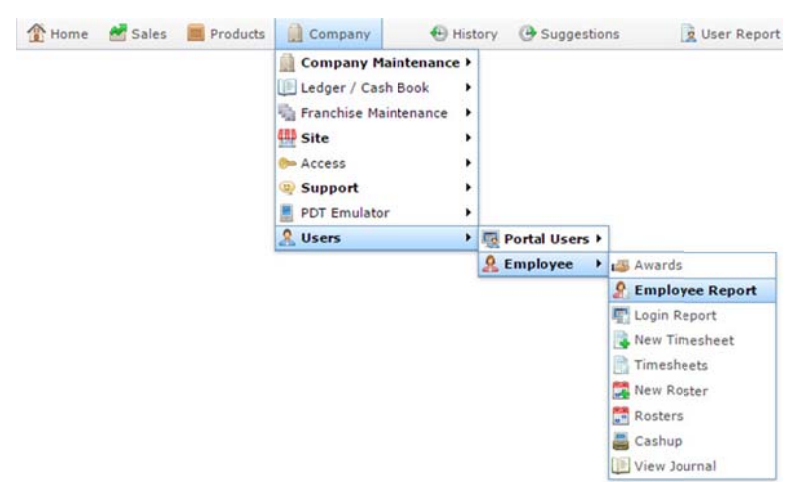

2.2 To create a new iZenPos user click on **Create New Employee**, or click on an existing Login name to edit an existing Employee/iZenPos user details.

| ogin | Name  | Passw | System<br># | User<br>Level | Superv | Price<br>Edit | Susper | Status | Acct<br>Expr          | Pwd<br>Expr         | Award          | Salary | Positio | Schedu<br>Positio | Schedu<br>Enable | Bangko   | ĸ         | >                       |  |
|------|-------|-------|-------------|---------------|--------|---------------|--------|--------|-----------------------|---------------------|----------------|--------|---------|-------------------|------------------|----------|-----------|-------------------------|--|
|      | POS   | 1111  | 1           | Cashu         |        |               |        |        | Will<br>Not<br>Expire | 15-<br>Jun-<br>2016 | Hourly<br>Rate | 0      |         | 1                 |                  | Add to   | avourites | Create New              |  |
|      | User2 | 2222  | 5           | Cashu         |        |               |        |        | Will<br>Not<br>Expire | 15-<br>Jun-<br>2016 | Hourly<br>Rate | 0      |         | 2                 |                  | Add to 1 | Employee  |                         |  |
| 1    | User3 | 3333  | 6           | Cashu         | 1      | 1             |        |        | Will<br>Not<br>Expire | 15-<br>Jun-<br>2016 | Hourly<br>Rate | 0      |         | 3                 |                  |          | Create    | reate new Employee logi |  |
|      | 1     |       |             |               |        |               |        |        |                       |                     |                |        |         |                   |                  |          | for iZe   | nPos                    |  |

- 2.3 Enter/Edit Employee user Login information in **the required fields** as require and then click on **Save**:
  - 2.3.1 **Name Tab:** Enter Login name in English alphabetical without space or special characters. (ie.)
    - Login Name : Peter
    - POS Name : Peter
    - Portal Name : Peter

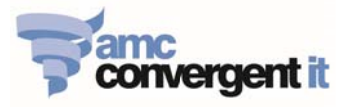

| mployee Maintenance for Bangkok |           |          |                                        |        |                                       |              |                    | iZenPos Login name                                     |  |  |  |
|---------------------------------|-----------|----------|----------------------------------------|--------|---------------------------------------|--------------|--------------------|--------------------------------------------------------|--|--|--|
| ame                             | Passwords | Security | Account                                | Salary | Leave Dates                           | 1/           | izen os togin nunc |                                                        |  |  |  |
|                                 |           |          | System Number: 9 Login Name: POS Name: |        |                                       |              |                    | Employee name that appears on the iZenPos login button |  |  |  |
|                                 |           |          |                                        | E      | Employee name that the Portal reports | at appear on |                    |                                                        |  |  |  |
|                                 |           |          |                                        |        |                                       |              |                    | Save                                                   |  |  |  |

### 2.3.2 Passwords Tab:

| Employ | ee Mainten | ance for               | Bangkok              |           |              |          |              |                  |
|--------|------------|------------------------|----------------------|-----------|--------------|----------|--------------|------------------|
| Name   | Passwords  | Security               | Account              | Salary    | Leave Dates  |          | Enter new En | nployer Password |
|        |            | Pas                    | sword:<br>sword Requ | uired:    | True         | ~        |              |                  |
|        |            | Allo                   | w Change             | Password  | False        | *        |              |                  |
|        |            | Force Change Password: |                      |           | False        | ~        |              |                  |
|        |            | For                    | ce Unique I          | Password: | False        | -        |              |                  |
|        |            | Pas                    | sword Life           | Span:     | 30           |          |              |                  |
|        |            | Lim                    | it Grace Lo          | gins:     | False        | *        |              | 1                |
|        |            | Gra                    | ce Login N           | umber:    | 5            |          | Save         |                  |
|        |            | Pas                    | sword Expi           | ry:       | 4/07/2016    |          |              |                  |
|        |            |                        |                      |           | 🔎 Find  🎦 Ne | w Delete | Save Reset   |                  |

### 2.3.3 Security Tab:

| Emplo | yee Mainter | nance for | Bangkok | 4         |                |             |     |                        |
|-------|-------------|-----------|---------|-----------|----------------|-------------|-----|------------------------|
| Name  | Passwords   | Security  | Account | Salary    | Leave Dates    |             |     | Cashup                 |
|       |             |           | U       | ser Secu  | rity Level:    | Cashup      | -   |                        |
|       |             |           | S       | chedule ( | User:          | False       | *   |                        |
|       |             |           | s       | chedule ( | User Position: |             |     |                        |
|       |             |           | P       | OS Price  | Edit:          | True        | *   | Set all = True         |
|       |             |           | P       | OS Supe   | rvisor:        | True        | •   | Set all - The          |
|       |             |           | А       | ccess to  | POS Setup:     | True        | -   |                        |
|       |             |           |         |           |                |             |     |                        |
|       |             |           |         |           |                |             |     |                        |
|       |             |           |         |           |                |             |     | Save                   |
|       |             |           |         |           | Later Pro-     |             |     |                        |
|       |             |           |         | De        | elete Em       | pioyee User | w D | elete 🔲 Save 💁 Reset 🖕 |

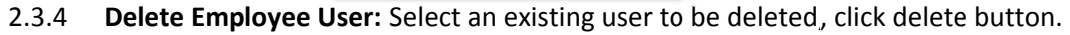